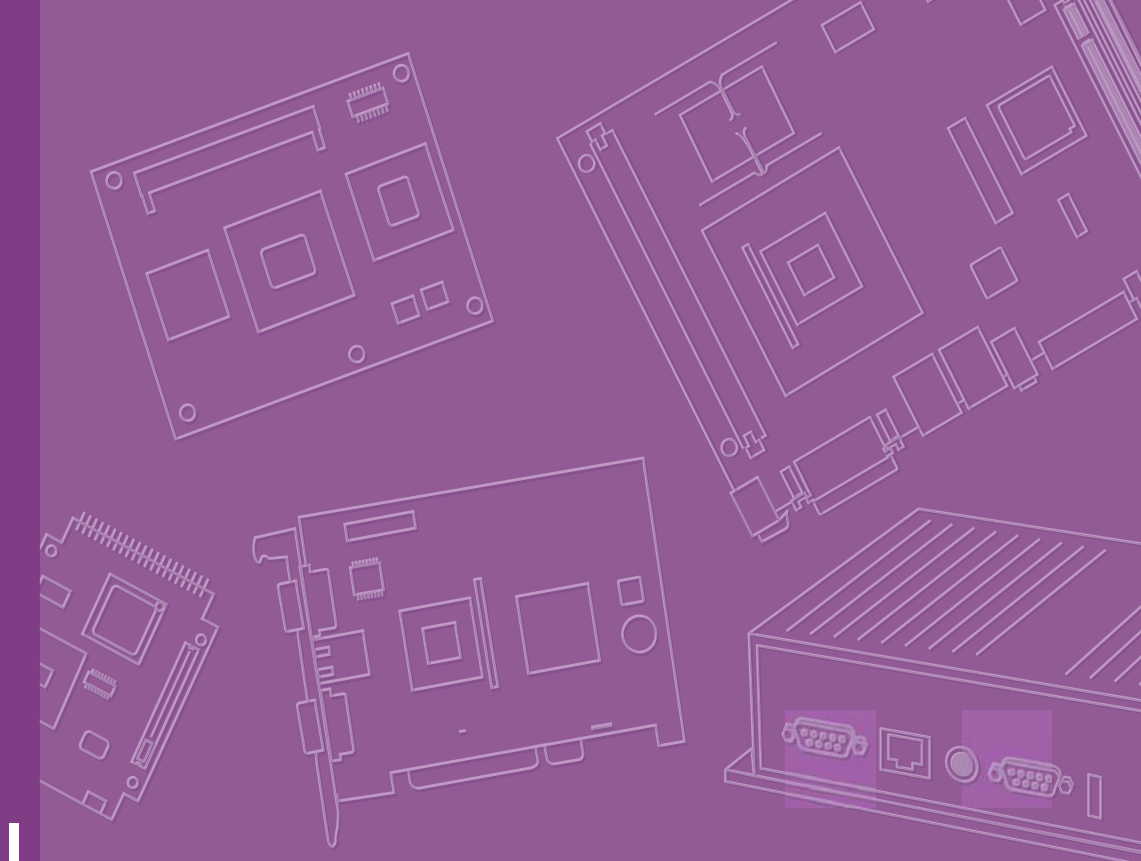

## **User Manual**

## ARK-5260

**Embedded IPC** 

Trusted ePlatform Services

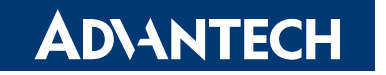

### Attention!

Please note:

This package contains a hard-copy user manual in Chinese for China CCC certification purposes, and there is an English user manual included as a PDF file on the CD. Please disregard the Chinese hard copy user manual if the product is not to be sold and/or installed in China.

### Copyright

The documentation and the software included with this product are copyrighted 2010 by Advantech Co., Ltd. All rights are reserved. Advantech Co., Ltd. reserves the right to make improvements in the products described in this manual at any time without notice.

No part of this manual may be reproduced, copied, translated or transmitted in any form or by any means without the prior written permission of Advantech Co., Ltd. Information provided in this manual is intended to be accurate and reliable. However, Advantech Co., Ltd. assumes no responsibility for its use, nor for any infringements of the rights of third parties, which may result from its use.

### **Acknowledgements**

Award is a trademark of Award Software International, Inc.

VIA is a trademark of VIA Technologies, Inc.

IBM, PC/AT, PS/2 and VGA are trademarks of International Business Machines Corporation.

Intel® and Pentium® are trademarks of Intel Corporation.

Microsoft Windows® is a registered trademark of Microsoft Corp.

RTL is a trademark of Realtek Semi-Conductor Co., Ltd.

ESS is a trademark of ESS Technology, Inc.

UMC is a trademark of United Microelectronics Corporation.

SMI is a trademark of Silicon Motion, Inc.

Creative is a trademark of Creative Technology LTD.

CHRONTEL is a trademark of Chrontel Inc.

All other product names or trademarks are properties of their respective owners.

For more information about this and other Advantech products, please visit our website at:

http://www.advantech.com/

http://www.advantech.com/ePlatform/

For technical support and service, please visit our support website at: http://support.advantech.com.tw/support/

Part No. 2006526000 Printed in China Edition 1 November 2010

### **Product Warranty (2 years)**

Advantech warrants to you, the original purchaser, that each of its products will be free from defects in materials and workmanship for two years from the date of purchase.

This warranty does not apply to any products which have been repaired or altered by persons other than repair personnel authorized by Advantech, or which have been subject to misuse, abuse, accident or improper installation. Advantech assumes no liability under the terms of this warranty as a consequence of such events.

Because of Advantech's high quality-control standards and rigorous testing, most of our customers never need to use our repair service. If an Advantech product is defective, it will be repaired or replaced at no charge during the warranty period. For outof-warranty repairs, you will be billed according to the cost of replacement materials, service time and freight. Please consult your dealer for more details.

If you think you have a defective product, follow these steps:

- 1. Collect all the information about the problem encountered. (For example, CPU speed, Advantech products used, other hardware and software used, etc.) Note anything abnormal and list any onscreen messages you get when the problem occurs.
- 2. Call your dealer and describe the problem. Please have your manual, product, and any helpful information readily available.
- 3. If your product is diagnosed as defective, obtain an RMA (return merchandise authorization) number from your dealer. This allows us to process your return more quickly.
- 4. Carefully pack the defective product, a fully-completed Repair and Replacement Order Card and a photocopy proof of purchase date (such as your sales receipt) in a shippable container. A product returned without proof of the purchase date is not eligible for warranty service.
- 5. Write the RMA number visibly on the outside of the package and ship it prepaid to your dealer.

### **Declaration of Conformity**

#### FCC Class A

Note: This equipment has been tested and found to comply with the limits for a Class A digital device, pursuant to part 15 of the FCC Rules. These limits are designed to provide reasonable protection against harmful interference when the equipment is operated in a commercial environment. This equipment generates, uses, and can radiate radio frequency energy and, if not installed and used in accordance with the instruction manual, may cause harmful interference to radio communications. Operation of this equipment in a residential area is likely to cause harmful interference in which case the user will be required to correct the interference at his own expense.

### **Technical Support and Assistance**

- 1. Visit the Advantech web site at www.advantech.com/support where you can find the latest information about the product.
- 2. Contact your distributor, sales representative, or Advantech's customer service center for technical support if you need additional assistance. Please have the following information ready before you call:
  - Product name and serial number
  - Description of your peripheral attachments
  - Description of your software (operating system, version, application software, etc.)
  - A complete description of the problem
  - The exact wording of any error messages

### Warnings, Cautions and Notes

injury!

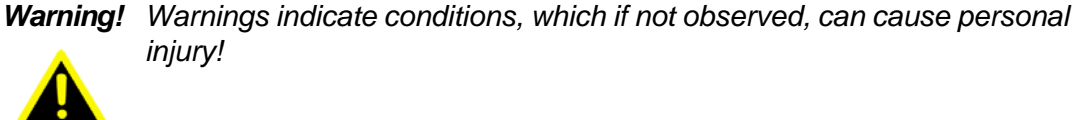

Caution! Cautions are included to help you avoid damaging hardware or losing data. e.g.

> There is a danger of a new battery exploding if it is incorrectly installed. Do not attempt to recharge, force open, or heat the battery. Replace the battery only with the same or equivalent type recommended by the manufacturer. Discard used batteries according to the manufacturer's instructions.

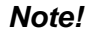

Notes provide optional additional information.

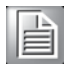

### **Safety Instructions**

- 1. Please read these safety instructions carefully.
- 2. Please keep this User's Manual for later reference.
- 3. Please disconnect this equipment from AC outlet before cleaning. Use a damp cloth. Don't use liquid or sprayed detergent for cleaning. Use moist sheet or cloth for cleaning.
- 4. For pluggable equipment, the socket-outlet shall near the equipment and shall be easily accessible.
- 5. Please keep this equipment from humidity.
- 6. Lay this equipment on a reliable surface when install. A drop or fall could cause injury.
- 7. The openings on the enclosure are for air convection hence protecting the equipment from overheating. DO NOT COVER THE OPENINGS.
- 8. Make sure the voltage of the power source when connecting the equipment to the power outlet.
- 9. Place the power cord such a way that people cannot step on it. Do not place anything over the power cord.
- 10. All cautions and warnings on the equipment should be noted.
- 11. If the equipment is not used for long time, disconnect the equipment from mains to avoid being damaged by transient over-voltage.
- 12. Never pour any liquid into ventilation openings; this could cause fire or electrical shock.
- 13. Never open the equipment. For safety reasons, only qualified service personnel should open the equipment.
- 14. If one of the following situations arises, get the equipment checked by service personnel:
  - The power cord or plug is damaged.
  - Liquid has penetrated into the equipment.
  - The equipment has been exposed to moisture.
  - The equipment does not work well, or you cannot get it to work according to the user's manual.
  - The equipment has been dropped and damaged.
  - The equipment has obvious signs of breakage.
- 15. DO NOT LEAVE THIS EQUIPMENT IN AN ENVIRONMENT WHERE THE STORAGE TEMPERATURE MAY GO BELOW -40° C (-40° F) OR ABOVE 85° C (185° F). THIS COULD DAMAGE THE EQUIPMENT. THE EQUIPMENT SHOULD BE IN A CONTROLLED ENVIRONMENT.
- 16. CAUTION: DANGER OF EXPLOSION IF BATTERY IS INCORRECTLY REPLACED. REPLACE ONLY WITH THE SAME OR EQUIVALENT TYPE RECOMMENDED BY THE MANUFACTURER, DISCARD USED BATTERIES ACCORDING TO THE MANUFACTURER'S INSTRUCTIONS.
- 17. The sound pressure level at the operator's position according to IEC 704-1:1982 is no more than 70 dB (A).
- 18. RESTRICTED ACCESS AREA: The equipment should only be installed in a Restricted Access Area.

DISCLAIMER: This set of instructions is given according to IEC 704-1. Advantech disclaims all responsibility for the accuracy of any statements contained herein.

### **Packing List**

Before installation, please ensure the following items have been shipped:

- 1 x ARK-5260 unit
- 1 x Driver/Utility CD
- 1 x Registration and 2 years Warranty card
- 1 x PS2 keyboard/mouse cable

### **Ordering Information**

| Model Number    | Description                                                |
|-----------------|------------------------------------------------------------|
| ARK-5260F-D5A1E | Intel Atom D510 1.66 G with 2 x PCI and 1 x PCIe expansion |

### **Optional Accessories**

| Part Number    | Description                                                   |
|----------------|---------------------------------------------------------------|
| 1757003659     | AC-to-DC Adapter, DC19 V/3.42 A 65 W, with Phoenix Power Plug |
| 1700060202     | PS/2 Keyboard/Mouse cable                                     |
| 1700001947     | Power cable 2-pin 180 cm, USA                                 |
| 1700001948     | Power cable 2-pin 180 cm, Europe                              |
| 1700001949     | Power cable 2-pin 180 cm, UK                                  |
| 1700018474     | 4-pin DC connector cable (compatible with 1960048412N001)     |
| 1960048412N001 | 4-Pin DC Bracket for ARK-5260 (compatible with 1700018474)    |
| 1757000537     | AC-to-DC Adapter 4-Pin DC 19 V/6.32 A, 120 W                  |

# Contents

| Chapter | 1          | General Introduction                                                                                              | 1                                                                                                    |
|---------|------------|----------------------------------------------------------------------------------------------------|----------------------------------------------------------------------------------------------------|
|         | 1.1<br>1.2 | Introduction<br>Product Feature<br>1.2.1 General<br>1.2.2 Display<br>1.2.3 Ethernet                               | 2<br>2<br>2<br>2<br>3                                                                                                    |
|         | 1.3        | Chipset                                                                                                    | 3<br>3                                                                                                    |
|         | 1.4        | Mechanical Specifications<br>1.4.1 Dimensions<br>Figure 1.1 ARK-5260 Mechanical Dimension Drawing<br>1.4.2 Weight | 5<br>5<br>5<br>5                                                                                                    |
|         | 1.5        | Power Requirement<br>1.5.1 System Power<br>1.5.2 RTC Battery                                                      | 6<br>6<br>6                                                                                                    |
|         | 1.6        | <ul> <li>Environment Specification</li></ul>                                                                      | 6<br>6<br>6<br>6                                                                                                    |
|         |            | <ul><li>1.6.5 Shock during Operation</li><li>1.6.6 Safety</li><li>1.6.7 EMC</li></ul>                             | 6<br>6<br>6                                                                                                    |
| Chapter | 2          | H/W Installation                                                                                                  | 7                                                                                                    |
|         | 2.1<br>2.2 | Introduction<br>Jumpers<br>2.2.1 Jumper Description<br>2.2.2 Jumper List                                          | 8<br>8<br>9                                                                                                    |
|         | 2.3        | Connectors                                                                                                    | $100 \\ 100 \\ 101 \\ 111 \\ 112 \\ 122 \\ 123 \\ 133 \\ 144 \\ 145 \\ 155 \\ 156 \\ 160 \\ 150 \\ 150 \\ 160 \\ 150 \\ 150 $ |

|         |     |          | Table 2.11: Power Connector for Pin Header Pin Assignments. | . 16         |
|---------|-----|----------|-------------------------------------------------------------|--------------|
|         | 0.4 | Install  | Figure 2.13 Power Button                                    | . 16         |
|         | 2.4 | Installa |                                                             | . 17         |
|         |     | 2.4.1    | HDD Installation                                            | . 17         |
|         |     |          | Figure 2.1401/Sciew the HDD door Sciews                     | . 17         |
|         |     |          | Figure 2.15 Full out the HDD blacket                        | . 17         |
|         |     |          | Figure 2.17 Insert the bracket into the HDD bousing         | . 10         |
|         |     |          | Figure 2.17 Insert the UDD housing with corow               | . 10         |
|         |     | 212      | Compact Elach Card Installation                             | 10           |
|         |     | 2.4.2    | Figure 2 10 Inseriow 2 scrows and remove the ten cover      | 10           |
|         |     |          | Figure 2.20 Inscrew and remove the ten bracket              | . 19         |
|         |     |          | Figure 2.20 Discrew and remove the top blacket              | . 20         |
|         |     | 2/3      | Memory Installation                                         | . 20         |
|         |     | 2.4.5    | Figure 2 221 Inscrew four screws from back cover            | 21           |
|         |     |          | Figure 2.22013crew 4 screws and remove the right side cover | 21           |
|         |     |          | Figure 2.24Insert the memory module into the SO-DIMM socke  | ət           |
|         |     |          |                                                             | 22           |
|         |     | 2.4.4    | PCI / PCIex1 Card Installation                              | . 22         |
|         |     |          | Figure 2.25Insert the PCI Card and fasten the screw         | . 22         |
|         |     |          | Figure 2.26Adjust the depressed rubber height               | . 23         |
| Chaptor | 2   | ЛЛЛ      | I PIOS Satur                                                | <b>7</b> 5   |
| Chapter | 3   | AW       | і bi03 Setup                                                | 23           |
|         | 3.1 | Introdu  | uction                                                      | . 26         |
|         |     |          | Figure 3.1 Setup Program Initial Screen                     | . 26         |
|         | 3.2 | Enterii  | ng Setup                                                    | . 27         |
|         |     | 3.2.1    | Main Setup                                                  | . 27         |
|         |     |          | Figure 3.2 Main Setup Screen                                | . 27         |
|         |     | 3.2.2    | Advanced BIOS Features Setup.                               | . 28         |
|         |     |          | Figure 3.3 Advanced BIOS Features Setup Screen              | . 28         |
|         |     |          | Figure 3.4 CPU Configuration Settings                       | . 28         |
|         |     |          | Figure 3.5 IDE Conliguration                                | . 29         |
|         |     |          | Figure 3.6 Super I/O Configuration                          | . 30         |
|         |     |          | Figure 3.7 Secondary Super IO Configuration                 | . 31         |
|         |     |          | Figure 3.0 ADM Configuration                                | . ວ∠<br>ວວ   |
|         |     |          | Figure 3.9 APM Configuration                                | . აა<br>იი   |
|         |     |          | Figure 3.10Event Log Configuration                          | . 33         |
|         |     | 2 2 2 2  |                                                             | . 34         |
|         |     | 3.2.3    | FOI/FINF Selup                                              | . 30         |
|         |     | 224      | Poot Sotup Utility                                          | . 30         |
|         |     | 3.2.4    | Figure 3 13Boot Settings Configuration                      | . 30         |
|         |     | 325      | Security Setup                                              | . 30         |
|         |     | 5.2.5    | Figure 3 1/Password Configuration                           | 37           |
|         |     | 326      | Advanced Chinset Settings                                   | 38           |
|         |     | 5.2.0    | Figure 3 154dvanced Chinset Settings                        | 38           |
|         |     |          | Figure 3 16North Bridge Configuration                       | . 00<br>38   |
|         |     |          | Figure 3 17Video Eunction Configuration                     | . 00<br>. 30 |
|         |     |          | Figure 3.18 Soub Bridge Configuration                       | . 00         |
|         |     | 327      | Exit Ontions                                                | . 40         |
|         |     | 0.2.1    | Figure 3.19Exit Options                                     | . 41         |
|         |     |          |                                                             |              |
| Chapter | 4   | Sof      | tware installation                                          | 43           |
|         |     | Dairea   | In each list is an                                          |              |

4.1

4.1.1 4.1.2 4.1.3 

### Appendix A Programming the Watchdog Timer..55

A.1

B.1

| Watch | dog Timer                           | 56   |
|-------|-------------------------------------|------|
| A.1.1 | Watchdog Timer Overview             | 56   |
| A.1.2 | Reset/ Interrupt Selection          | 56   |
| A.1.3 | Programming the Watchdog Timer      | 57   |
|       | Table A.1: Watchdog Timer Registers | 58   |
| A.1.4 | Example Program                     | . 59 |
|       |                                     |      |

## Appendix BProgramming the GPIO ......63

| Suppo | rted GPIO Register   | . 64 |
|-------|----------------------|------|
| B.1.1 | GPIO Registers       | . 64 |
| B.1.2 | GPIO Example Program | . 65 |

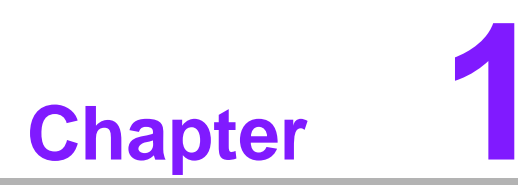

### **General Introduction**

This chapter gives background information on ARK-5260.

### 1.1 Introduction

ARK-5260 is a powerful, robust and fanless Embedded Box Computer. All electronics are protected in a compact, sealed, aluminum case for easy embedding in the customer's own housing, or as a stand-alone application where the environment is harsh.

The ARK-5260 can be used as a standalone system or wall-mounted. The system accepts a wide range of DC power in and comes in a footprint of 137 x 189 x 221 mm. The rugged cast aluminum case not only provides great protection from EMI, shock/vibration, cold and heat, but, as we mentioned before, passive cooling for quiet fanless operation.

The ARK-5260 is equipped with Intel Atom D510 1.66 GHz, dual core processor, which is highly suitable for embedded and industrial PC applications requiring high processor performance within a limited space. Featuring two PCI and one PCIe x1 slots for application expansion and system integration, ARK-5260 also carries five USB 2.0 and two gigabit LAN ports. It can support up to 2 GB DDR2 SDRAM of main memory and two easily maintaining 2.5" SATA HDD capacity. ARK-5260 offers four serial ports, and all can support RS-232/422/485 by BIOS setting. ARK-5260 is ideal for embedded system applications such as machine automation, and industrial plant and cabinet integration.

### **1.2 Product Feature**

#### 1.2.1 General

- CPU: Intel® Atom<sup>TM</sup> Processor D510 1.66 GHz
- System Chipset: ICH8M
- BIOS: AMI 16 Mbit Flash BIOS
- System Memory: DDRII 667 MHz up to 2 GB
- HDD: Supports 2 drive bays space for SATA 2.5" HDD
- SSD: Supports 1 CompactFlash Card Type I/II
- Watchdog Timer: Single chip Watchdog 255-level interval timer, setup by software
- I/O Interface: 4 x RS-232/422/485
- **USB:** 5 x USB 2.0 compliant ports
- Audio: High Definition Audio (HD), Line-in, Line-out, Mic-in
- DIO: 8-bit general purpose input/output
- **Expansion Interface:** Supports maximum 15 W power for expansion

#### 1.2.2 Display

- Chipset: Embedded Gen3.5+ GFX Core
- Memory Size: Up to 224 MB of dynamic video memory allocation
- Resolution:
  - VGA: Supports up to 2048 x 1536 @ 60 Hz

#### 1.2.3 Ethernet

#### Chipset:

- LAN1:Intel 82567V
- LAN2: Intel 82583V
- **Speed:** 10/100/1000 Mbps
- Interface: 2 x RJ45
- **Standard:** Compliant with IEEE 802.3, IEEE 802.3u, IEEE 802.ab.

### 1.3 Chipset

### 1.3.1 Functional Specification

#### 1.3.1.1 Processor

|           | Intel® Atom <sup>TM</sup> Processor D510                     |
|-----------|--------------------------------------------------------------|
| Processor | Intel® Atom <sup>TM</sup> D510 at 1.66 GHz with 1MB L2 cache |
|           | Manufacturing Technology: 45 nm                              |

#### 1.3.1.2 Chipset

| Memory        | <ul> <li>Intel® D510</li> <li>Supports DDR2 667 MHz up to 2 GB</li> <li>SODIMM Socket:</li> </ul> |
|---------------|---------------------------------------------------------------------------------------------------|
|               | <ul> <li>– 1. 200-pin SODIMM socket type *1</li> </ul>                                            |
|               | Intel 3.5 Gen Integrated Graphic Engine + GFX core                                                |
|               | Support DVMT 4.0                                                                                  |
|               | DirectX* 9 compliant Pixel Shader 2.0                                                             |
| Graphic and   | Intel® Clear Video Technology                                                                     |
| Video         | <ul> <li>MPEG2 Hardware Acceleration</li> </ul>                                                   |
| Controllers   | – ProcAmp                                                                                         |
|               | VGA: supports resolution up to 2048 x 1536                                                        |
|               | VGA Connector on board: D-SUB 15P                                                                 |
|               | SB: Intel® ICH8M chip supports:                                                                   |
|               | Supports the Serial ATA specification Revision 1.0a                                               |
| Interface     | Supports several optional sections of Serial ATA II: Extensions to                                |
| Internate     | Serial ATA 1.0 Specification, Revision 1.0                                                        |
|               | Supports SATA transfers to 300 Mbytes/sec.                                                        |
|               | SB: Intel® ICH8M chip supports:                                                                   |
| Audio Link    | Supports HD Codec                                                                                 |
|               | Supports Link for Audio and Telephony CODECS                                                      |
|               | SB: Intel® ICH8M chip supports:                                                                   |
| USB Interface | USB host interface with support for 5 USB 2.0 ports                                               |
|               | Supports high-speed, full-speed, and low-speed capable                                            |
|               | Supports legacy keyboard/mouse software                                                           |
|               | SB: Intel® ICH8M chip supports:                                                                   |
| Power         | Supports ACPI 3.0                                                                                 |
| Management    | ACPI Power Management Logic Support                                                               |
|               | Power connector: Plug-In block 2P x 1 or DIN Jack 4P x1                                           |

| F   | RIOS           | SB: Intel® ICH8M chip supports:                                                             |
|-----|----------------|---------------------------------------------------------------------------------------------|
| _   |                | AMI 16Mb Flash BIOS via SPI                                                                 |
| 3 C | Others         |                                                                                             |
|     |                | SMSC SCH 3106 support                                                                       |
|     |                | Up to 4 serial ports by SMSC SCH 3106                                                       |
|     |                | <ul> <li>High Speed NS16C550A Compatible UARTs with Data rates to 1.5<br/>Mbps</li> </ul>   |
| S   | Serial ports   | Support IRQ Sharing among serial ports on XPE                                               |
|     | •              | <ul> <li>COM1 ~ COM4: Supports to RS-232/422/485 and setting by BIOS<br/>setting</li> </ul> |
|     |                | COM1 ~ COM4: RS-485 support Auto flow control                                               |
|     |                | COM connector: D-SUB CON. 9P                                                                |
|     |                | LAN1 Intel 82567, LAN2 Intel 82583V                                                         |
| L   | AN             | Compliant with IEEE 802.3, IEEE 802.3u, IEEE 802.ab.                                        |
|     |                | Support 10/100/1000 Mbps                                                                    |
|     |                | Audio Codec: Realtek ALC888:                                                                |
|     |                | Compliant with HD Audio specifications                                                      |
| A   | ludio          | Supports to 16/20/24-bit DAC and 16/20/24-bit ADC resolution                                |
|     |                | Support: Line-out, Line-in, Mic-in                                                          |
|     |                | Audio Connectors: Ear Phone Jack * 3                                                        |
|     |                | SMSC SCH 3106 support                                                                       |
|     |                | 10 I/O pins with one 5 V power ping and one ground pin                                      |
| D   | 010            | ■ 5 V tolerance I/Os.                                                                       |
|     |                | DIO Connectors:                                                                             |
|     |                | 9 pins DSUB connector                                                                       |
| B   | Battery backup | BR2032 3 V/195 mAh                                                                          |
|     |                |                                                                                             |

### **1.4 Mechanical Specifications**

### 1.4.1 Dimensions

137.0 [5.39] x 189.0 [7.44] x 221.0 [8.70] Unit: mm [Inch]

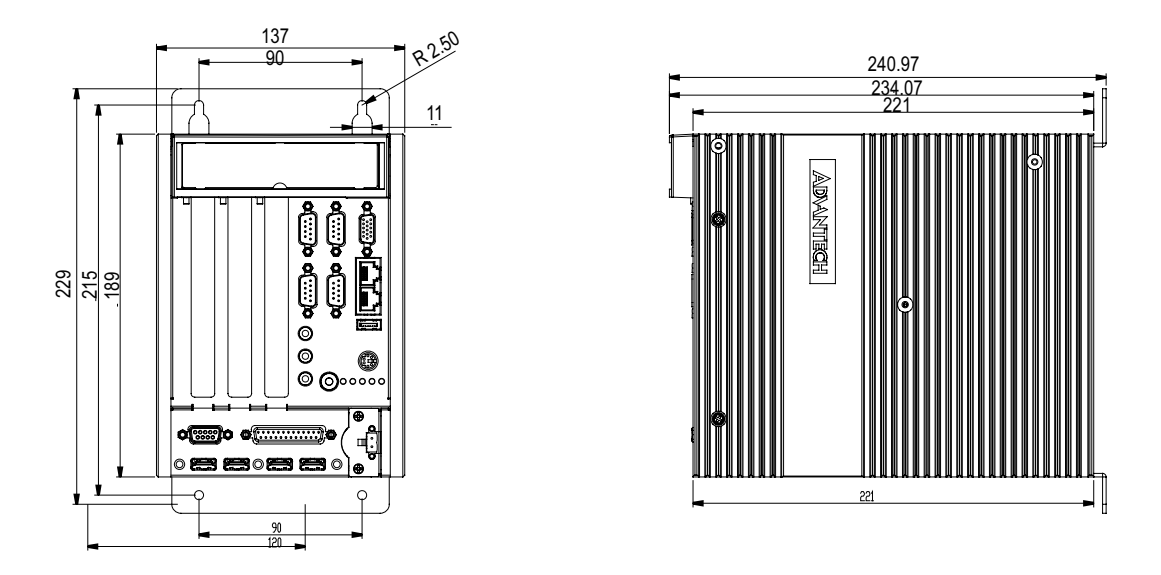

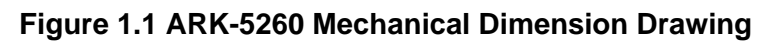

#### 1.4.2 Weight

4.2 kg (9.24 lbs)

### **1.5 Power Requirement**

#### 1.5.1 System Power

Minimum power input: DC12 V - 24 V, 5 A - 2.5 A

#### 1.5.2 RTC Battery

BR2032 3 V/195 mAh

### **1.6 Environment Specification**

#### **1.6.1 Operating Temperature**

- With extend temperature peripherals CompactFlash disk without PC expansion Boards: -20 ~ 55° C (-4 ~ 131° F), when air flow speed = 0.7 m/sec
- With extend temperature peripherals 2.5-inch HDD without PC expansion Boards: 0 ~ 45° C (32 ~ 113° F), when air flow speed = 0.7 m/sec

#### 1.6.2 Relative Humidity

■ 95% @ 40° C (non-condensing)

#### 1.6.3 Storage Temperature

■ -40 ~ 85° C (-40 ~ 185° F)

#### **1.6.4 Vibration during Operation**

- When system is equipped with Compact Flash card only: 5 Grms, IEC 60068-2-64, random, 5 ~ 500 Hz, 1 Oct/min., 1 hr/axis, x,y,z 3 axes.
- When system is equipped with 2.5-inch HDD: 1 Grms, IEC 60068-2-64, random, 5 ~ 500 Hz, 1 Oct/min., 1 hr/axis, x,y,z 3 axes.

#### **1.6.5 Shock during Operation**

- When system is equipped with Compact Flash card only: 50 G, IEC 60068-2-27, half sine, 11 ms duration.
- When system is equipped with 2.5-inch: 20 G, IEC 60068-2-27, half sine, 11 ms duration.

#### 1.6.6 Safety

CCC, BSMI

#### 1.6.7 EMC

■ CE, FCC, CCC, BSMI

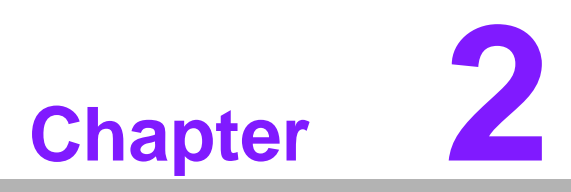

### **H/W Installation**

This chapter introduces external IO and the installation of ARK-5260 hardware.

### 2.1 Introduction

The following sections show the internal jumper settings and the external connectors and pins assignment for applications.

### 2.2 Jumpers

#### 2.2.1 Jumper Description

You may configure the ARK-5260 to match the needs of your application by setting jumpers. A jumper is a metal bridge used to close an electric circuit. It consists of two metal pins and a small metal clip (often protected by a plastic cover) that slides over the pins to connect them. To close a jumper, you connect the pins with the clip. To open a jumper, you remove the clip. Sometimes a jumper will have three pins, labeled 1, 2 and 3. In this case you would connect either pins 1 and 2, or 2 and 3.

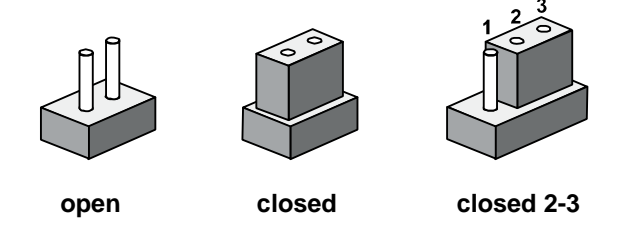

The jumper settings are schematically depicted in this manual as follows.

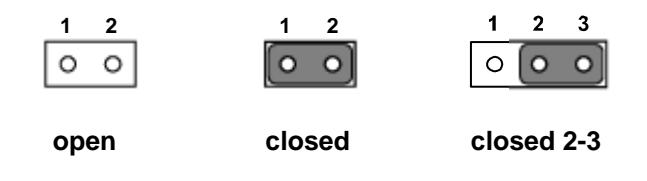

A pair of needle-nose pliers may be helpful when working with jumpers. If you have any doubts about the best hardware configuration for your application, contact your local distributor or sales representative before you make any changes. Generally, you simply need a standard cable to make most connections.

#### 2.2.2 Jumper List

| Table 2.1: Jumper List |                              |  |  |  |
|------------------------|------------------------------|--|--|--|
| CMOS1                  | COMS                         |  |  |  |
| JWDT1                  | Watchdog timer output option |  |  |  |

#### 2.2.2.1 Clear CMOS

ARK-5260 single board computer contains a jumper that can erase CMOS data and reset the system BIOS information. Normally this jumper should be set with pins 1-2 closed. If you want to reset the CMOS data, set CMOS1 to 2-3 closed for just a few seconds, and then move the jumper back to 1-2 closed. This procedure will reset the CMOS to its default setting.

| CMOS1     | Clear CMOS       |
|-----------|------------------|
| Footprint | 3x1 Pin          |
| Setting   | Function         |
| (1-2)     | Normal (default) |
| (2-3)     | Clear CMOS       |

#### 2.2.2.2 Watchdog Timer Output Option

The ARK-5260 contains a watchdog timer that will reset the CPU in the event the CPU stops processing. This feature means the ARK-5260 will recover from a software failure or an EMI problem. The JWDT1 jumper settings control the outcome of what the computer will do in the event the watchdog timer is tripped.

| JWDT1     | Watchdog Timer Output Option |
|-----------|------------------------------|
| Footprint | 3x1 Pin                      |
| Setting   | Function                     |
| (1-2)     | Enable (default)             |
| (2-3)     | Disable                      |

### 2.3 Connectors

### 2.3.1 ARK-5260 External I/O Connectors

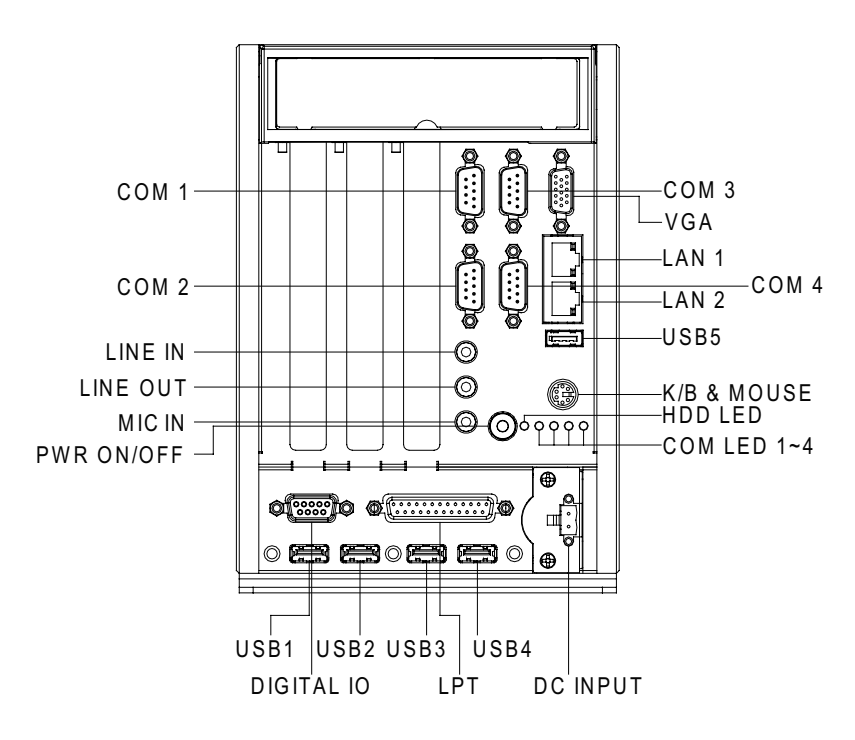

Figure 2.1 ARK-5260 front view

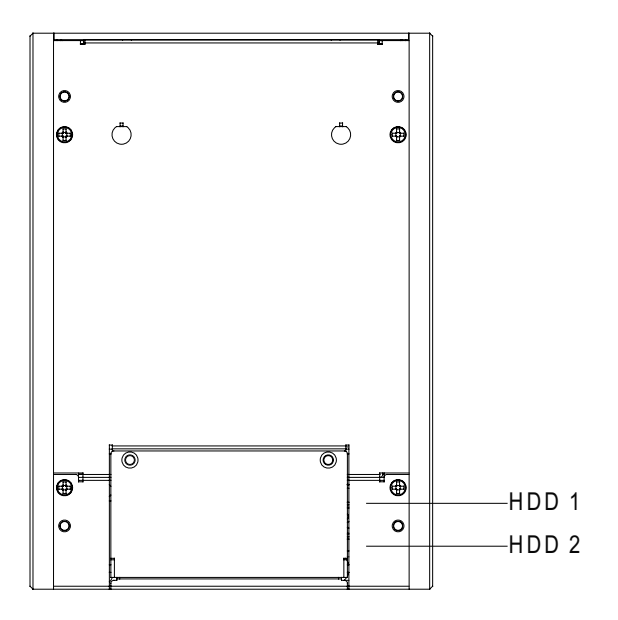

Figure 2.2 ARK-5260 rear view

#### 2.3.1.1 COM Connector

ARK-5260 provides four D-sub 9-pin connectors, which offers RS-232/422/485 serial communication interface ports. Default setting is RS-232, if you want to use RS-422/485, you can change the mode in BIOS setting. You can find the detail setting method in Chapter 3.

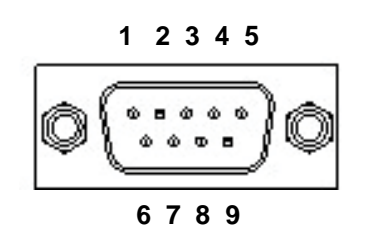

Figure 2.3 COM Port Connector

| Table 2.2: COM Connector Pin Assignments |             |             |             |
|------------------------------------------|-------------|-------------|-------------|
|                                          | RS-232      | RS-422      | RS-485      |
| Pin                                      | Signal Name | Signal Name | Signal Name |
| 1                                        | DCD         | Tx-         | DATA-       |
| 2                                        | RxD         | Tx+         | DATA+       |
| 3                                        | TxD         | Rx+         | NC          |
| 4                                        | DTR         | Rx-         | NC          |
| 5                                        | GND         | GND         | GND         |
| 6                                        | DSR         | NC          | NC          |
| 7                                        | RTS         | NC          | NC          |
| 8                                        | CTS         | NC          | NC          |
| 9                                        | RI          | NC          | NC          |

Note! NC represents "No Connection".

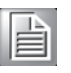

#### 2.3.1.2 Ethernet Connector (LAN)

ARK-5260 is equipped two Ethernet controllers that are fully compliant with IEEE 802.3u 10/100/1000 Mbps CSMA/CD standards. LAN1 is equipped with 82567V and LAN2 is equipped with 82583V. The Ethernet port provides a standard RJ-45 jack connector with LED indicators on the front side to show its Active/Link status and Speed status.

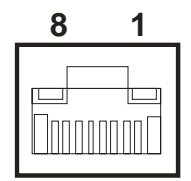

**Figure 2.4 Ethernet Connector** 

| Table 2.3: Ethernet Connector Pin Assignments |                              |  |
|-----------------------------------------------|------------------------------|--|
| Pin                                           | 10/100/1000BaseT Signal Name |  |
| 1                                             | TX+                          |  |
| 2                                             | TX-                          |  |
| 3                                             | RX+                          |  |
| 4                                             | MDI2+                        |  |
| 5                                             | MDI2-                        |  |
| 6                                             | RX-                          |  |
| 7                                             | MDI3+                        |  |
| 8                                             | MDI3-                        |  |

#### 2.3.1.3 Audio Connector

ARK-5260 offers stereo audio ports by three phone jack connectors of Line\_Out, Line\_In, Mic\_In. The audio chip is controlled by ALC888, and it's compliant with Aza-lea standard.

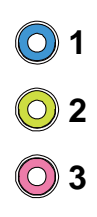

#### Figure 2.5 Audio Connector

| Table 2.4: Audio Connector Pin Assignments |                   |
|--------------------------------------------|-------------------|
| Pin                                        | Audio Signal Name |
| 1                                          | Line_In           |
| 2                                          | Line_Out          |
| 3                                          | Mic_In            |

#### 2.3.1.4 DIO Connector

ARK-5260 provides one DSUB 9-pin female connectors, which offer Digital Input/ Output communication interface. If client want to use DIO, please find the Pin assignment as following.

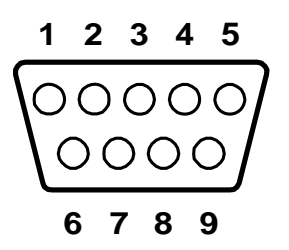

Figure 2.6 DIO Connector

| Table 2.5: DIO Connector Pin Assignments |             |  |
|------------------------------------------|-------------|--|
| Pin                                      | Signal Name |  |
| 1                                        | DIO bit0    |  |
| 2                                        | DIO bit1    |  |
| 3                                        | DIO bit2    |  |
| 4                                        | DIO bit3    |  |
| 5                                        | VCC         |  |
| 6                                        | DIO bit4    |  |
| 7                                        | DIO bit5    |  |
| 8                                        | DIO bit6    |  |
| 9                                        | DIO bit7    |  |

#### 2.3.1.5 USB Connector

ARK-5260 provides five USB interface connectors, which give complete Plug & Play and hot swapping for up to 127 external devices. The USB interface complies with USB UHCI, Rev. 2.0 compliant. Please refer to Table 2.7 for its pin assignments. The USB connectors are used to connect any device that conforms to the USB interface. Most digital devices conform to this standard. The USB interface supports Plug and Play without turning off computers.

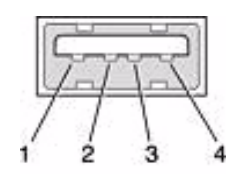

Figure 2.7 USB Connector

| Table 2.6: USB Connector |             |     |             |  |
|--------------------------|-------------|-----|-------------|--|
| Pin                      | Signal name | Pin | Signal name |  |
| 1                        | VCC         | 2   | USB_data-   |  |
| 3                        | USB_data+   | 4   | GND         |  |

#### 2.3.1.6 VGA Connector

The ARK-5260 provides a high resolution VGA interface connected by a D-sub 15pin connector to support a VGA CRT monitor. It supports display resolution of up to 2048 x 1536.

| ~     |           |  |
|-------|-----------|--|
| 5 (   | 00000 1   |  |
| 10 \\ | 00000/6   |  |
| 15 🖁  | ○○○○○ 月11 |  |

Figure 2.8 VGA Connector

| Table 2.7: VGA Connector Pin Assignments |             |     |             |
|------------------------------------------|-------------|-----|-------------|
| Pin                                      | Signal Name | Pin | Signal Name |
| 1                                        | Red         | 2   | Green       |
| 3                                        | Blue        | 4   | NC          |
| 5                                        | GND         | 6   | GND         |
| 7                                        | GND         | 8   | GND         |
| 9                                        | NC          | 10  | GND         |
| 11                                       | NC          | 12  | NC          |
| 13                                       | H-SYNC      | 14  | V-SYNC      |
| 15                                       | NC          |     |             |

#### 2.3.1.7 Parallel Port Connector (LPT)

The parallel port is normally used to connect Embedded IPC to a printer. The ARK-5260 includes a parallel port, accessed through a D-Sub 25-pin connector. Please find the pin assignment as following.

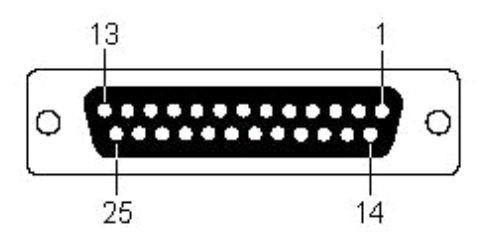

Figure 2.9 Parallel Port Connector

| Table 2. | 8: Parallel Port Connector P | in Assign | iments      |
|----------|------------------------------|-----------|-------------|
| Pin      | Signal Name                  | Pin       | Signal Name |
| 1        | PIO_STB                      | 2         | LPT_AFD#    |
| 3        | PIO_PD0                      | 4         | LPT_ERR#    |
| 5        | PIO_PD1                      | 6         | LPT_INIT#   |
| 7        | PIO_PD2                      | 8         | LPT_SLIN#   |
| 9        | PIO_PD3                      | 10        | GND         |
| 11       | PIO_PD4                      | 12        | GND         |
| 13       | PIO_PD5                      | 14        | GND         |
| 15       | PIO_PD6                      | 16        | GND         |
| 17       | PIO_PD7                      | 18        | GND         |
| 19       | LPT_ACK#                     | 20        | GND         |
| 21       | LPT_BUSY                     | 22        | GND         |
| 23       | LPT_PE                       | 24        | GND         |
| 25       | LPT_SLCT                     |           |             |

#### 2.3.1.8 PS/2 Keyboard and Mouse Connector

The ARK-5260 provides a PS/2 keyboard/mouse connector. A 6-pin mini-DIN connector is located on the front panel of the ARK-5260.

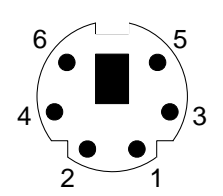

Figure 2.10 PS/2 Connector

| Table 2.9: PS/2 Connector Pin Assignments |             |  |
|-------------------------------------------|-------------|--|
| Pin                                       | Signal Name |  |
| 1                                         | PS2_KBDAT   |  |
| 2                                         | PS2_MSDAT   |  |
| 3                                         | GND         |  |
| 4                                         | VCC         |  |
| 5                                         | PS2_KBCLK   |  |
| 6                                         | PS2_MSCLK   |  |

#### 2.3.1.9 Power Input Connector

ARK-5260 comes with a two pins header as default that carries 12  $\sim$  24 Vpc external power input.

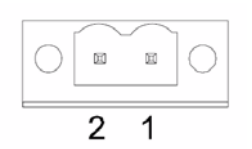

Figure 2.11 2-pins header

| Table 2.10: Power Connector for Pin Header Pin Assignments |              |  |
|------------------------------------------------------------|--------------|--|
| Pin                                                        | Signal Name  |  |
| 1                                                          | GND          |  |
| 2                                                          | +12 ~ 24 VDC |  |

ARK-5260 also supports 4-pole DIN-Jack that carries external power input. Please replace the connector and bracket if client want to use 4-pole DIN-Jack.

1700018474 1960048412N001 4-pin DC connector cable4-pin DC bracket for ARK-5260

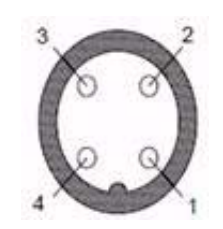

Figure 2.12 4-pole DIN-Jack

| Table 2.11: Power Connector for Pin Header Pin Assignments |              |
|------------------------------------------------------------|--------------|
| Pin                                                        | Signal Name  |
| 1                                                          | +12 ~ 24 VDC |
| 2                                                          | +12 ~ 24 VDC |
| 3                                                          | GND          |
| 4                                                          | GND          |

#### 2.3.1.10 Power ON/OFF Button

ARK-5260 comes with a Power On/Off button with LED indicators on the front side to show its On status (Green LED) and Off/Suspend status (Orange LED), that support dual function of Soft Power -On/Off (Instant off or Delay 4 Second), and Suspend.

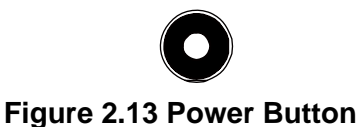

#### 2.3.1.11 LED Indicators

There are five LEDs on ARK-5260 front metal face plate for indicating system status: HDD LED is for HDD & compact flash disk retrieval status and the LED color is red. COM LED is used for indicating the status of data transmitting and receiving.

### 2.4 Installation

### 2.4.1 HDD Installation

1. Unscrew the HDD door screws.

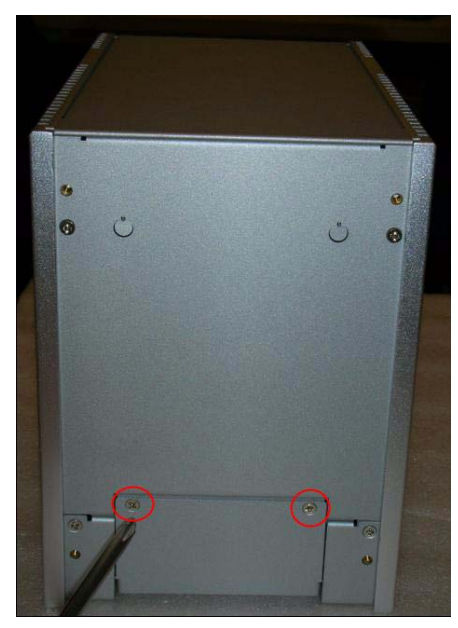

Figure 2.14 Unscrew the HDD door screws

2. Pull out the HDD bracket.

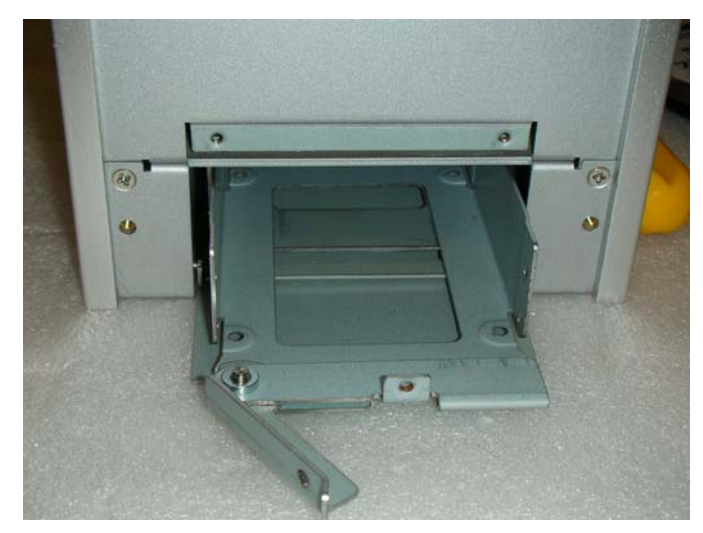

Figure 2.15 Pull out the HDD bracket

- 3. Assemble 2.5" SATA HDD and HDD bracket with four screws.
  - Assembly the second 2.5" SATA HDD with additional four screws on top of the first HDD.

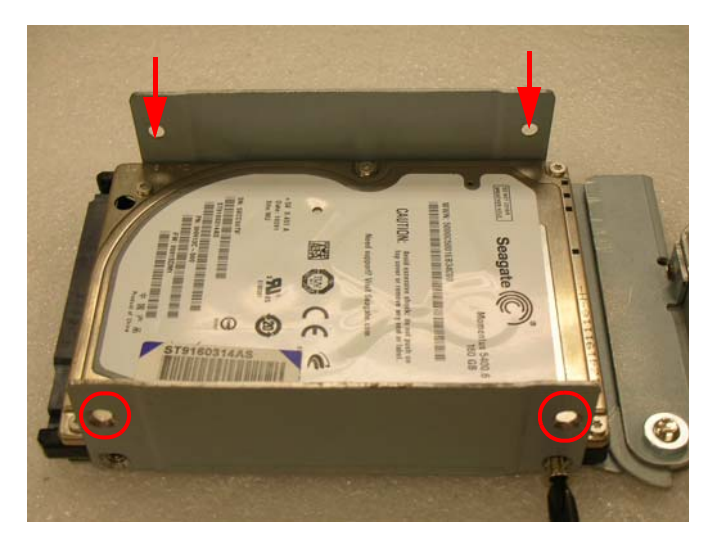

Figure 2.16 Assembly 2.5" SATA HDD and HDD bracket

- 4. Connect the HDD and SATA cable.
- 5. Insert the bracket into the HDD housing.

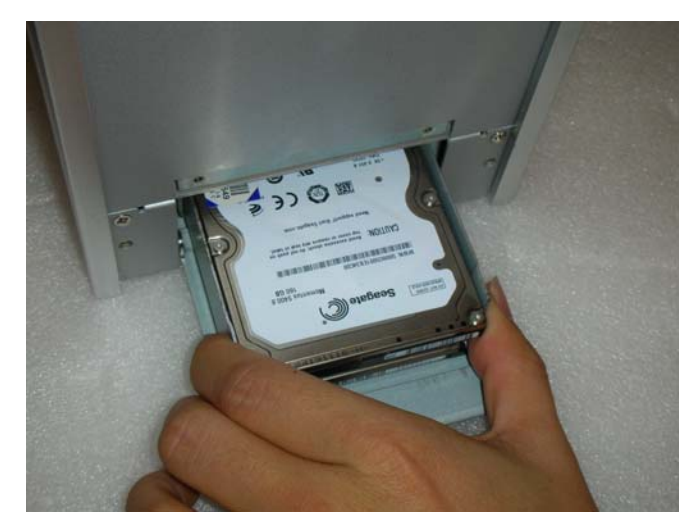

Figure 2.17 Insert the bracket into the HDD housing

Chapter 2 H/W Installation

6. Secure the HDD housing with screw.

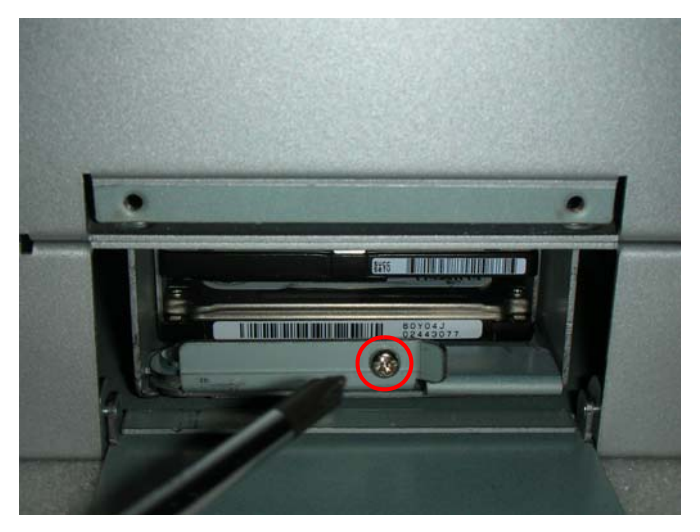

Figure 2.18 Secure the HDD housing with screw

7. Replace the HDD door and secure with screws.

#### 2.4.2 Compact Flash Card Installation

1. Unscrew 2 screws and remove the top cover.

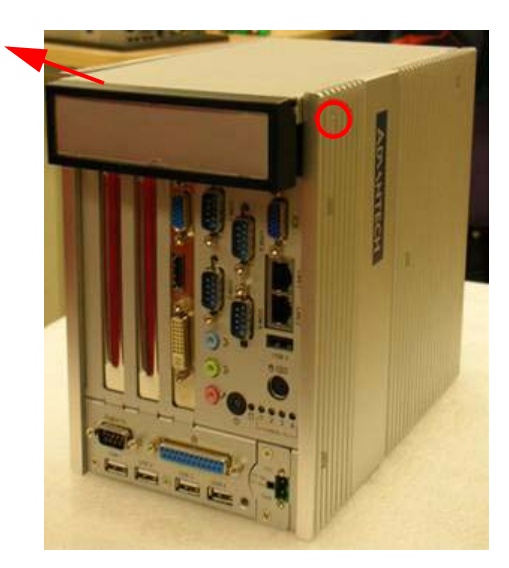

Figure 2.19 Unscrew 2 screws and remove the top cover

2. Unscrew and remove the top bracket.

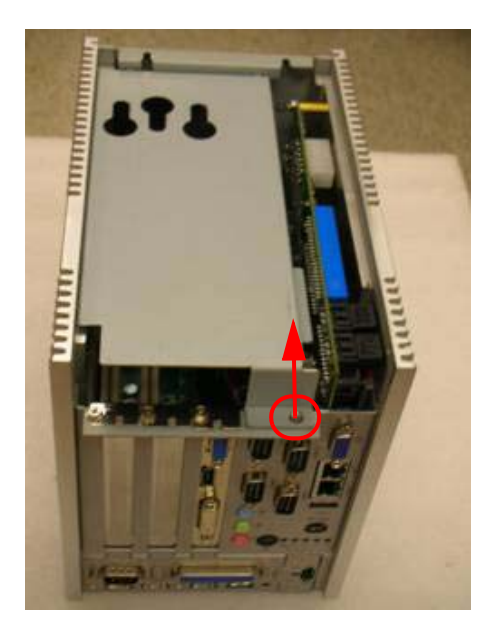

Figure 2.20 Unscrew and remove the top bracket

3. Install the CF card into the CF socket.

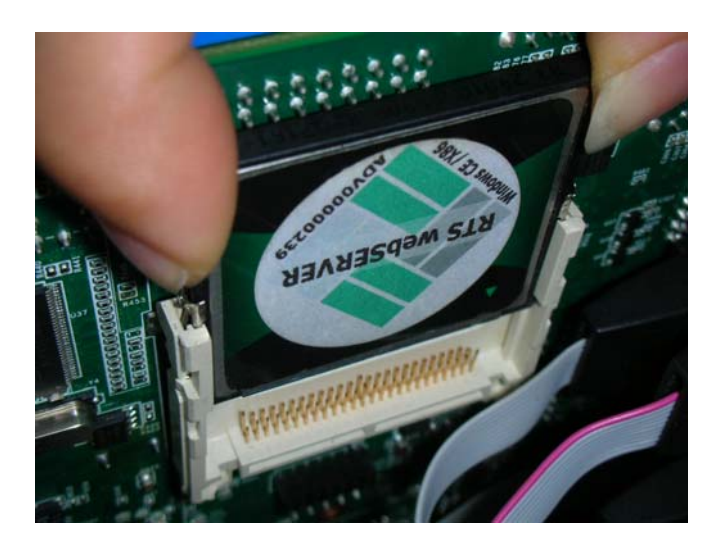

Figure 2.21 Install the CF card

4. Replace the top bracket and top cover and secure with screws.

#### 2.4.3 Memory Installation

- 1. Refer to 2.4.2 step 1~2 to remove the top cover and top bracket.
- 2. Unscrew two screws from back cover.

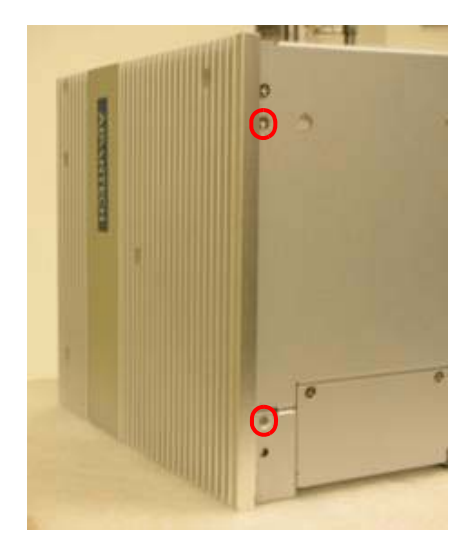

Figure 2.22 Unscrew four screws from back cover

3. Unscrew 4 screws and remove the right side cover.

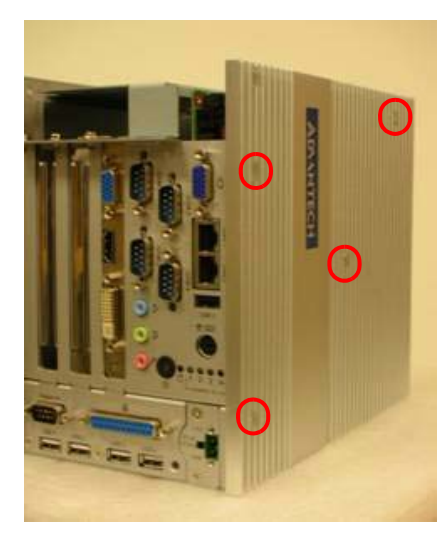

Figure 2.23 Unscrew 4 screws and remove the right side cover

4. Install the memory module into the SO-DIMM socket.

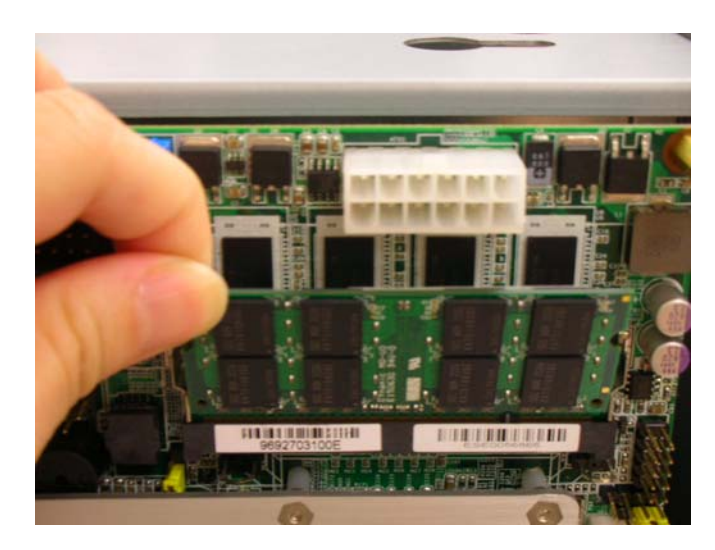

Figure 2.24 Insert the memory module into the SO-DIMM socket

5. Replace the right side cover and top cover and secure with screws

#### 2.4.4 PCI / PCIex1 Card Installation

ARK-5260 provides two PCI slots and one PCIex1 slot for expansion. The procedure of installing the PCI / PCIex1 expansion card into ARK-5260 is instructed below.

- 1. Refer to 2.4.2 step 1~2 to remove the top cover and top bracket.
- 2. Remove the PCI dummy bracket.
- 3. Insert the PCI Card and fasten the screw.

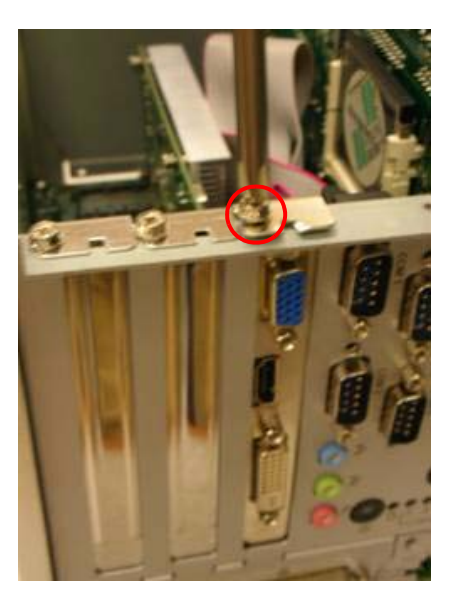

Figure 2.25 Insert the PCI Card and fasten the screw

4. Adjust the depressed rubber height on top bracket, to fit the PCI expansion card.

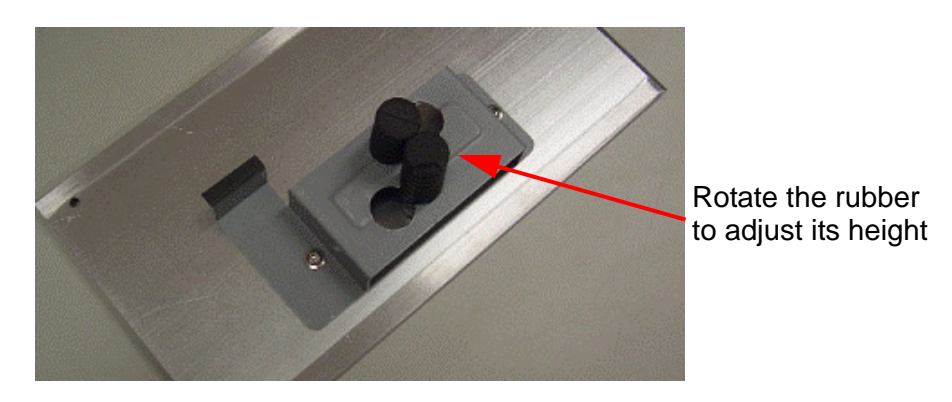

Figure 2.26 Adjust the depressed rubber height

5. Replace the top bracket and top cover and secure with screws.

ARK-5260 User Manual
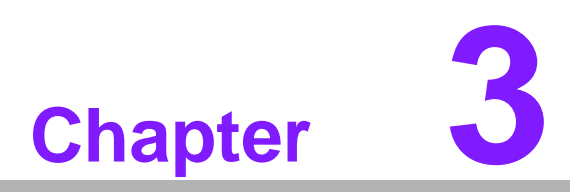

# **AMI BIOS Setup**

This chapter introduces how to set BIOS configuration data.

# 3.1 Introduction

AMI BIOS has been integrated into many motherboards, and has been very popular for over a decade. People sometimes refer to the AMI BIOS setup menu as BIOS, BIOS setup or CMOS setup.

With the AMI BIOS Setup program, you can modify BIOS settings and control the special features of your computer. The Setup program uses a number of menus for making changes and turning special features on or off. This chapter describes the basic navigation of the ARK-5260 setup screens.

|                                      |                | BIOS SE  | TUP UTILITY  |        |             |                                 |
|--------------------------------------|----------------|----------|--------------|--------|-------------|---------------------------------|
| <mark>Main</mark> Advanced           | PCIPnP         | Boot     | Security     | Chi    | pset        | Exit                            |
| System Overview                      |                |          |              |        | Use<br>or E | [ENTER], [TAB]<br>SHIFT-TAB] to |
| AMIBIOS                              |                |          |              |        | sele        | ct a field.                     |
| Version :08.00.                      | 15             |          |              |        |             |                                 |
| Build Date:09/22/                    | 09             |          |              |        | Use         | [+] or [-] to                   |
| ID :031X00                           | 22             |          |              |        | conf        | igure system Time.              |
| <b>Processor</b><br>Genuine Intel(R) | CPU            | @ 1.66GH | z            |        |             |                                 |
| Speed :1666MH                        | z              |          |              |        |             |                                 |
| Count :1                             |                |          |              |        |             |                                 |
| System Memory<br>Size :503MB         |                |          |              |        | ¢<br>†↓     | Select Screen<br>Select Item    |
|                                      |                |          |              |        | +-          | Change Field                    |
| System Time                          |                | [14:4    | 8:14]        |        | Tab         | Select Field                    |
| System Date                          |                | [Tue     | 9/22/2009]   |        | F1          | General Help                    |
|                                      |                |          |              |        | F10         | Save and Exit                   |
|                                      |                |          |              |        | ESC         | Exit                            |
|                                      |                |          |              |        |             |                                 |
| 02 61                                | (C) Comunitati | + 1000 0 | and Anomios  | n Mor  | ataon       | do Ino                          |
| 002.01                               | со соруг тул   | 11 100-2 | ovos mmerica | n rieg | atreni      | 15) 110)                        |

Figure 3.1 Setup Program Initial Screen

AMI's BIOS ROM has a built-in Setup program that allows users to modify the basic system configuration. This information is stored in battery-backed up CMOS and it is retained when the power is turned off.

# 3.2 Entering Setup

Press the "Del" key during the Power On Self Test (POST) process to enter the BIOS setup screen, otherwise the system will continue the POST process.

## 3.2.1 Main Setup

When you first enter the BIOS Setup Utility, you will enter the Main setup screen. You can always return to the Main setup screen by selecting the Main tab. There are two Main Setup options. They are described in this section. The Main BIOS Setup screen is shown below.

|                                     |                                       |              | BIOS SE   | TUP UTILITY          |        |                                                      |
|-------------------------------------|---------------------------------------|--------------|-----------|----------------------|--------|------------------------------------------------------|
| Main                                | Advanced                              | PCIPnP       | Boot      | Security             | Chi    | ipset Exit                                           |
| System                              | Overview                              |              |           |                      |        | Use [ENTER], [TAB]<br>or [SHIFT-TAB] to              |
| AMIBIO<br>Versio                    | S<br>n :08.00.1                       | 5            |           |                      |        | select a field.                                      |
| Build<br>ID                         | Date:09/20/1<br>:260DV11              | 0            |           |                      |        | Use [+] or [-] to<br>configure system Time.          |
| Proces<br>Intel (<br>Speed<br>Count | sor<br>R) Atom (TM)<br>:1666MHz<br>:1 | CPU D510     | ₽ 1.666   | Hz                   |        |                                                      |
| <b>System</b><br>Size               | Memory<br>:503MB                      |              |           |                      |        | ← Select Screen<br>1↓ Select Item<br>+- Change Field |
| System                              | Time                                  |              | [16:4     | 9:07]<br>10/28/2010] |        | Tab Select Field                                     |
| JUSTER                              | vate                                  |              | LI MU     | 10/ 20/ 20101        |        | F10 Save and Exit<br>ESC Exit                        |
|                                     | v02.61 (                              | C) Copyr igł | nt 1985-2 | 006, America         | ın Meg | gatrends, Inc.                                       |

Figure 3.2 Main Setup Screen

The Main BIOS setup screen has two main frames. The left frame displays all the options that can be configured. Grayed-out options cannot be configured; options in blue can. The right frame displays the key legend.

Above the key legend is an area reserved for a text message. When an option is selected in the left frame, it is highlighted in white. Often a text message will accompany it.

### 3.2.1.1 System Time / System Date

Use this option to change the system time and date. Highlight System Time or System Date using the <Arrow> keys. Enter new values through the keyboard. Press the <Tab> key or the <Arrow> keys to move between fields. The date must be entered in MM/DD/YY format. The time must be entered in HH:MM:SS format.

# 3.2.2 Advanced BIOS Features Setup

Select the Advanced tab from the ARK-5260 setup screen to enter the Advanced BIOS Setup screen. You can select any of the items in the left frame of the screen, such as CPU Configuration, to go to the sub menu for that item. You can display an Advanced BIOS Setup option by highlighting it using the <Arrow> keys. All Advanced BIOS Setup options are described in this section. The Advanced BIOS Setup screen is shown below. The sub menus are described on the following pages.

|                                                                                                    |                                               | BIOS SE             | TUP UTILITY          |       |                        |                                                                |     |
|----------------------------------------------------------------------------------------------------|-----------------------------------------------|---------------------|----------------------|-------|------------------------|----------------------------------------------------------------|-----|
| Main Advanced                                                                                                    | PCIPnP                                        | Boot                | Security             | Chi   | ipset                  | Exit                                                           |     |
| Advanced Settings                                                                                                    |                                               |                     |                      |       | Confi                  | gure CPU.                                                      |     |
| WARNING: Setting w<br>may cause                                                                                                    | rong value<br>system to                       | s in bel<br>malfunc | ow sections<br>tion. |       |                        |                                                                |     |
| <ul> <li>CPU Configuratio</li> <li>IDE Configuratio</li> <li>SuperIO Configur</li> <li>Hardware Health</li> <li>APM Configuratio</li> <li>Event Log Config</li> <li>USB Configuratio</li> </ul> | n<br>ation<br>Configurat<br>n<br>uration<br>n | ion                 |                      |       |                        |                                                                |     |
|                                                                                                    |                                               |                     |                      |       | ←<br>†↓<br>Enter<br>F1 | Select Screen<br>Select Item<br>Go to Sub Scre<br>General Help | een |
|                                                                                                    |                                               |                     |                      |       | F10<br>ESC             | Save and Exit<br>Exit                                          |     |
| v02.61 (                                                                                                    | C) Copyr igh                                  | t 1985-2            | 006, America         | n Meç | yatrend                | s, Inc.                                                        |     |

Figure 3.3 Advanced BIOS Features Setup Screen

### 3.2.2.1 CPU Configuration

| BIOS SETUP UTILITY                         |                                   |
|--------------------------------------------|-----------------------------------|
| Advanced                                   |                                   |
|                                            |                                   |
| Configure advanced CPU settings            | Disabled for WindowsXP            |
| Module Version:3F.14                       |                                   |
|                                            |                                   |
| Manufacturer:Intel                         |                                   |
| Genuine Intel(R) CPU @ 1.666Hz             |                                   |
| Frequency :1.bbbHz                         |                                   |
| Lache L1 :24 KB                            |                                   |
|                                            |                                   |
| Katio Hetual Value:10                      |                                   |
| Max ("PIITA Ilalue Limit" [Disabled]       |                                   |
| Execute-Disable Rit Canability [Enabled]   |                                   |
| Humer Threading Technology [Enabled]       | <ul> <li>Select Screen</li> </ul> |
| Intel(R) SneedSten(tm) tech [Disabled]     | 14 Select Item                    |
| Intel (R) C-STATE tech [Disabled]          | +- Change Option                  |
|                                            | F1 General Help                   |
|                                            | F10 Save and Exit                 |
|                                            | ESC Exit                          |
|                                            |                                   |
|                                            |                                   |
|                                            |                                   |
| v02.61 (C)Copyright 1985-2006, American Me | gatrends, Inc.                    |

Figure 3.4 CPU Configuration Settings

- Max CPUID Value Limit
   This is disabled for Windows XP.
- Execute Disable Bit Capability

This item specifies the Execute Disable Bit Feature. The settings are Enabled and Disabled. The Optimal and Fail-Safe default setting is Enabled. If Disabled is selected, the BIOS forces the XD feature flag to always return to 0.

### Hyper-Threading Technology

While using a CPU with Hyper-Threading technology, you can select "Enabled" to enable Hyper-Threading Technology in an OS which supports Hyper-Threading Technology or select "Disabled" for other OSs which do not support Hyper-Threading technology.

### ■ Intel® SpeedStep<sup>™</sup> tech

Intel SpeedStep Technology centralizes the control mechanism in the processor, eliminating the need for coordination with the chipset during the frequency/voltage configuration. This option is used to enable/disable the GV3 bit.

### Intel® C-STATE tech

Intel® CPU Enhanced Halt (C1E) function, a function to save CPU power consumption in system halt state. When enabled, the CPU speed and voltage will be reduced during system halt state to save power consumption. You may choose to enable or disable it.

### 3.2.2.2 IDE Configuration

|                                                                                                   | BIOS SETUP UTILITY                                                                             |                                                       |
|---------------------------------------------------------------------------------------------------|------------------------------------------------------------------------------------------------|-------------------------------------------------------|
| Advanced                                                                                          |                                                                                                |                                                       |
| IDE Configuration                                                                                 |                                                                                                | Options                                               |
| ATA/IDE Configuration<br>Configure SATA as                                                        | [Enhanced]<br>[[]DE]                                                                           | Disabled<br>Compatible<br>Enhanced                    |
| <ul> <li>SATA 1</li> <li>SATA 2</li> <li>SATA 3</li> <li>IDE Master</li> <li>IDE Slave</li> </ul> | : [Not Detected]<br>: [Not Detected]<br>: [ST380811AS]<br>: [Not Detected]<br>: [Not Detected] |                                                       |
| Hard Disk Write Protect<br>IDE Detect Time Out (Sec)                                              | Disabled)<br>[35]                                                                              | ← Select Screen<br>1↓ Select Item<br>+- Change Option |
| ► AHCI Configuration                                                                              |                                                                                                | F1 General Help<br>F10 Save and Exit<br>ESC Exit      |
| v02.61 (C) Copyrigh                                                                               | t 1985-2006, American Me                                                                       | gatrends, Inc.                                        |

Figure 3.5 IDE Configuration

### ATA/IDE Configuration

This can be configured as Disabled, Compatible or Enhanced.

### Configure SATA as

This can be configured as IDE or AHCI.

### SATA1/SATA2/SATA3

While entering setup, the BIOS automatically detects the presence of SATA devices. This displays the status of SATA device auto-detection.

### IDE Master / Slave

While entering setup, the BIOS automatically detects the presence of IDE devices. This displays the status of IDE device auto-detection.

### AHCI Configuration

AHCI is a new interface specification that allows the SATA controller driver to support advanced features. While entering setup, BIOS auto detects the presence of AHCI devices. This displays the status of auto detection of AHCI devices.

### 3.2.2.3 Super I/O Configuration

| Advanced                                                                | BIOS SETUP UTILITY                                  |                                                                                                    |
|-------------------------------------------------------------------------|-----------------------------------------------------|----------------------------------------------------------------------------------------------------|
| Configure Win627DHG Super IO Chipset                                    |                                                     | Allows BIOS to Enable                                                                                                    |
| OnBoard Floppy Controller<br>Floppy A<br>Floppy B<br>Floppy Mode Select | Enabled]<br>[1.44 MB 3½"]<br>[Disabled]<br>[Normal] | - or Disable rioppy<br>Controller.                                                                                                    |
| Parallel Port Address<br>Parallel Port Mode<br>Parallel Port IRQ        | [378]<br>[Norma 1]<br>[[RQ7]                        |                                                                                                    |
| ▶ Secondary SuperIO Configu                                             | ration                                              | <ul> <li>Select Screen</li> <li>Select Item</li> <li>Change Option</li> <li>General Help</li> <li>Save and Exit</li> <li>ESC Exit</li> </ul> |
|                                                                         |                                                     |                                                                                                    |
| v02.61 (C)Copyrig                                                       | ht 1985-2006, American                              | Megatrends, Inc.                                                                                                    |

Figure 3.6 Super I/O Configuration

### OnBoard Floppy Controller

Enable or disable the floppy function.

### Floppy A

Select the type of floppy drive connected to the system. We suggest you disable the floppy if installing Windows Vista without a floppy drive.

### Floppy B

Select the type of floppy drive connected to the system.

### Floppy Mode Select

For user to set floppy mode, this must match specification of the floppy drive connected to CPU card, available options are 360 KB 5 1/4", 1.2 MB 5 1/4", 720 KB 3 1/2", 1.44 MB 3 1/2", 2.88 MB 3 1/2".

### Parallel Port Address

This configures parallel port base addresses. The following options are also available:

### - Parallel Port Mode

This option configures Parallel Port mode. Available options include Normal, Bi-directional, ECP, ECP & EPP.

### Parallel Port IRQ

This option configures s Parallel Port base IRQ.

### Secondary Super IO Configuration

| Advanced                                                                                                    |                                                                                                    |                                                                                                    |
|----------------------------------------------------------------------------------------------------|----------------------------------------------------------------------------------------------------|----------------------------------------------------------------------------------------------------|
| Configure Secondary SuperIO Ch                                                                                                    | ConfigurIOS to Select<br>SuperIO ort1 Base                                                                                             |                                                                                                    |
| Serial Port1 Address<br>Serial Port1 IRQ<br>SP1 Auto Direction Control<br>Serial Port2 Address<br>Serial Port2 Address<br>Serial Port2 IRQ<br>SP2 Auto Direction Control<br>Serial Port3 Address<br>Serial Port3 IRQ<br>SP3 Auto Direction Control<br>Serial Port4 Mode<br>Serial Port4 IRQ<br>SP4 Auto Direction Control<br>Serial Port4 Mode | 1C801<br>[3]<br>[0FF]<br>[232]<br>[C88]<br>[4]<br>[0FF]<br>[232]<br>[C90]<br>[10]<br>[0FF]<br>[232]<br>[C98]<br>[11]<br>[0FF]<br>[232] | <ul> <li>Addresses.</li> <li>Addresses.</li> <li>★ Select Screen</li> <li>14 Select Item</li> <li>★- Change Option</li> <li>F1 General Help</li> <li>F10 Save and Exit</li> <li>ESC Exit</li> </ul> |
| u02.61.(C)Commight                                                                                                    | 1995-2006 Amorican M                                                                                                    | legatrende Inc                                                                                                    |

Figure 3.7 Secondary Super IO Configuration

- Serial Port 1/2/3/4 Address

This option configures serial port 3/4/5/6 base addresses. The following options are also available.

- Serial Port 1/2/3/4 address
   This item allows you to select serial port1 ~ port4 of base addresses.
- Serial Port 1/2/3/4 IRQ
   This item allows you to select serial port1 ~ port4 of IRQ.
- Auto Flow Control Port 1/2/3/4 This item allows you to ON or OFF auto flow control function. When OFF auto flow control is RS232.
- Serial Port 1/2/3/4 Mode
   This item allows you to select RS232/RS422/RS485 mode.

### 3.2.2.4 Hardware Health Function

| Advanced                                                                                                    | BIOS SETUP UTILITY                                                                               |                                                                                                    |
|----------------------------------------------------------------------------------------------------|--------------------------------------------------------------------------------------------------|----------------------------------------------------------------------------------------------------|
| Hardware Health Configurati                                                                                        | ion                                                                                              | Options                                                                                                    |
| System Temperature<br>CPU Temperature                                                                              | :40°C/104°F<br>:117°C/242°F                                                                      | Disabled<br>Enabled                                                                                                    |
| Ucore<br>3UCC<br>+12U<br>+ 5U<br>UBAT<br>Chassis Intrusion<br>CPU Warning Temperature<br>ACPI Shutdown Temperature | :1.088 U<br>:3.248 U<br>:11.776 U<br>:4.832 U<br>:3.200 U<br>Disabledl<br>Disabledl<br>Disabledl | <ul> <li>← Select Screen</li> <li>14 Select Item</li> <li>← Change Option</li> <li>F1 General Help</li> <li>F10 Save and Exit</li> <li>ESC Exit</li> </ul> |
| u02_51_(0)Comunic                                                                                                  | the 1995 2006 American Ma                                                                        | estando. Inc                                                                                                    |

Figure 3.8 Hardware Health Configuration

### Hardware Health Function

Enable/Disable the onboard hardware monitor controller. If this option is enabled, the BIOS and OBS utility can get the system board's health information from hardware monitor controller.

### Chassis Intrusion

Enable/Disable the Chassis Intrusion monitoring function. When the case is opened, the buzzer beeps.

### CPU Warning Temperature

Use this to set the CPU warning temperature threshold. When the system reaches the warning temperature, the buzzer will beep.

### ACPI Shut Down Temperature

This potion allows user to set the CPU temperature at that the system will automatically shut down for preventing CPU from over heat damage.

### 3.2.2.5 APM Configuration

| Advanced                                         | BIOS SETUP UTILITY       |                                                      |
|--------------------------------------------------|--------------------------|------------------------------------------------------|
| APM Configuration                                |                          | Enable or disable                                    |
| Power Management/APM<br>Restore on AC Power Loss | (Enabled)<br>[Power Off] | nrn.                                                 |
| Resume On Ring<br>Resume On RTC Alarm            | (Disabled)<br>(Disabled) |                                                      |
|                                                  |                          |                                                      |
|                                                  |                          |                                                      |
|                                                  |                          | ← Select Screen<br>↑↓ Select Item<br>← Change Option |
|                                                  |                          | F1 General help<br>F10 Save and Exit<br>ESC Exit     |
| u02.61.(C)Comurin                                | ht 1985-2006, American M | erratrends. Inc                                      |

Figure 3.9 APM Configuration

Power Management/APM

Enable or disable APM power management function.

Restore on AC Power Loss

This option allows user to set system action when AC power restores after AC power loss. Available options include Power Off, Power On, Last Status.

- Resume On Ring Disable/Enable RI wake event.
- Resume On RTC Alarm Disable/Enable RTC wake event.

### 3.2.2.6 Event Log Configuration

| BIOS SETUP UTILITY<br>Advanced                               |                                                                                |
|--------------------------------------------------------------|--------------------------------------------------------------------------------|
| Event Logging details                                        | View all unread events                                                         |
| View Event Log<br>Mark all events as read<br>Clear Event Log | un the Lvent Lug.                                                              |
|                                                              |                                                                                |
|                                                              |                                                                                |
|                                                              | ← Select Screen<br>↑↓ Select Item<br>Enter Go to Sub Screen<br>F1 General Helm |
|                                                              | F10 Save and Exit<br>ESC Exit                                                  |
| v02.61 (C)Copyright 1985-2006, American Me                   | gatrends, Inc.                                                                 |

Figure 3.10 Event Log Configuration

### View Event Log

View all unread events on the event Log.

- Mark all events as read
   Mark all unread events as read.
- Clear Event Log
   Discard all events in the event Log.

### 3.2.2.7 USB Configuration

| BIOS SETUP UTILITY                          |                                         |  |
|---------------------------------------------|-----------------------------------------|--|
|                                             |                                         |  |
| USB Configuration                           | Enables support for                     |  |
| Module Version - 2.24.3-13.4                | option disables                         |  |
| USB Devices Enabled :                       | legacy support if<br>no USB devices are |  |
| None                                        | connected.                              |  |
| Legacy USB Support [Enabled]                |                                         |  |
| USB 2.0 Controller Mode [HiSpeed]           |                                         |  |
|                                             |                                         |  |
|                                             | ← Select Screen                         |  |
|                                             | 14 Select Item                          |  |
|                                             | +- Change Option<br>F1 General Helm     |  |
|                                             | F10 Save and Exit                       |  |
|                                             | ESC Exit                                |  |
|                                             |                                         |  |
| u02.61 (C)Comuniment 1985-2006, American Me | watrends, Inc.                          |  |
|                                             |                                         |  |

Figure 3.11 USB Configuration

### Legacy USB Support

Enables support for legacy USB. Auto option disables legacy support if no USB devices are connected.

### USB 2.0 Controller Mode

This item allows you to select HiSpeed (480 Mbps) or FullSpeed (12 Mpbs).

### BIOS EHCI Hand-Off

This is a workaround for OSes without EHCI hand-off support. The EHCI ownership change should claim by EHCI driver.

# 3.2.3 PCI/PNP Setup

Select the PCI/PnP tab from the ARK-5260 setup screen to enter the Plug and Play BIOS Setup screen. Highlighting a Plug and Play BIOS Setup option by using the <Arrow> keys displays a description in the righthand panel. All Plug and Play BIOS Setup options are described in this section. The Plug and Play BIOS Setup screen is shown below.

| Main Advanced DOIDaD                  | BIOS SETUP UTILITY      | Chinset Frit        |
|---------------------------------------|-------------------------|---------------------|
|                                       | boot occurrey           | спрост вите         |
| Advanced PCI/PnP Settings             |                         | Clear NVRAM during  |
| WARNING: Setting upong uplu           | e in helow certione     |                     |
| may cause system to                   | o malfunction.          |                     |
| , , , , , , , , , , , , , , , , , , , |                         |                     |
| Clear NVRAM                           | [No]                    |                     |
| Plug & Play O/S                       | [No]                    |                     |
| PCI Latency Timer                     | [64]                    |                     |
| Allocate IRQ to PCI VGA               | [Yes]                   |                     |
| Palette Snooping                      | Disabled                |                     |
| PCI IDE BusMaster                     | [Enabled]               |                     |
| OffBoard PCI/ISA IDE Card             | [Auto]                  |                     |
|                                       |                         | ← Select Screen     |
| IRQ3                                  | [Ava i lable]           | ↑↓ Select Item      |
| IRQ4                                  | [Ava i lable]           | +- Change Option    |
| IRQ5                                  | [Ava i lable]           | F1 General Help     |
| IRQ7                                  | [Ava i lable]           | F10 Save and Exit   |
| IRQ9                                  | [Ava i lable]           | ESC Exit            |
| IRQ10                                 | [Ava i lable]           |                     |
| IRQ11                                 | [Ava i lable]           | •                   |
| u02_61_(0)Commission                  | ht 1985_2006 Amorica:   | n Moratnondo Inc    |
| 002.01 (C/CUPyriy)                    | int 1909-20005 mmerfica | ii negatienus, inc. |

Figure 3.12 PCI/PNP Setup

### 3.2.3.1 Clear NVRAM

Set this value to force the BIOS to clear the Non-Volatile Random Access Memory (NVRAM). The Optimal and Fail-Safe default setting is No.

### 3.2.3.2 Plug and Play O/S

Set this value to allow the system to modify the settings for Plug and Play operating system support. The Optimal and Fail-Safe default setting is No.

### 3.2.3.3 PCI Latency Timer

Use this to adjust the PCI Latency Timer. This option sets the latency of all PCI devices on the PCI bus. The Optimal and Fail-Safe default setting is 64.

### 3.2.3.4 Allocate IRQ to PCI VGA

Set this value to allow or stop the system from giving the VGA adapter card an interrupt address. The Optimal and Fail-Safe default setting is Yes.

### 3.2.3.5 Palette Snooping

Set this value to allow the system to modify the Palette Snooping settings. The Optimal and Fail-Safe default setting is Enabled.

### 3.2.3.6 PCI IDE BusMaster

Set this value to allow or prevent the use of PCI IDE Busmastering. The Optimal and Fail-Safe default setting is enabled.

### 3.2.3.7 Off Board PCI/ISA IDE card

Set this value to allow an add-on PCI/ISA IDE card to be selected. The Optimal and Fail-Safe default setting is Auto.

### 3.2.3.8 IRQ

### IRQ[3,4,5,7,9,10,11,14,15]

Available: Specified IRQ is available to be used by PCI/PnP devices. Reserved: Specified IRQ is reserved for use by Legacy ISA devices.

### DMA Channel [0,1,3,5,6,7]

Available: Specified DMA is available to be used by PCI/PnP devices. Reserved: Specified DMA is reserved for use by legacy ISA devices. Reserved Memory Size: Size of memory block to reserve for legacy ISA devices.

# 3.2.4 Boot Setup Utility

| BIOS SETUP UTILITY BIOS SETUP UTILITY                  |                                                                                                    |  |
|--------------------------------------------------------|----------------------------------------------------------------------------------------------------|--|
| Enabled]<br>Disabled]<br>Force BIOS]<br>IOn]<br>IAuto] | Allows BIOS to skip<br>certain tests while<br>booting. This will<br>decrease the time<br>needed to boot the<br>system. |  |
| (Enabled)<br>(Enabled)<br>(Disabled)<br>(Disabled)     | ← Select Screen                                                                                                    |  |
|                                                        | 14 Select Item<br>+- Change Option<br>F1 General Help<br>F10 Save and Exit<br>ESC Exit                                 |  |
|                                                        | Boot<br>EnabledI<br>DisabledI<br>Force BIOSI<br>IOnI<br>IAutoI<br>EnabledI<br>DisabledI<br>DisabledI<br>DisabledI      |  |

Figure 3.13 Boot Settings Configuration

The following options are available:

### 3.2.4.1 Quick Boot

Allows the BIOS to skip certain tests while booting. This will decrease the time needed to boot the system.

### 3.2.4.2 Quiet Boot

If this option is set to Disabled, the BIOS displays normal POST messages. If Enabled, an OEM Logo is shown instead of POST messages.

### 3.2.4.3 AddOn ROM Display Mode

This is for choosing display mode of option ROM information under DOS environment during booting up process. Available options include Force BIOS, Keep Current.

### 3.2.4.4 Bootup Num-Lock

Select the Power-on state for Numlock.

### 3.2.4.5 PS/2 Mouse Support

Enable or disable PS/2 interface mouse support. Available options include Auto, Enable, Disable.

### 3.2.4.6 Wait For "F1" If Error

Wait for the F1 key to be pressed if an error occurs.

- 3.2.4.7 Hit "DEL" Message Display Displays "Press DEL to run Setup" in POST.
- **3.2.4.8** Interrupt 19 Capture Enable or disable option ROM to trap interrupt 19.

### 3.2.4.9 Bootsafe function

Enable or disable Advantech proprietary Bootsafe function.

# 3.2.5 Security Setup

| BIOS SETUP UTILITY<br>Main Advanced PCIPnP Boot <mark>Security</mark> | Chipset Exit                      |
|-----------------------------------------------------------------------|-----------------------------------|
| Security Settings                                                     | Install or Change the             |
| Supervisor Password :Not Installed                                    | passwora.                         |
| Change Supervisor Password                                            |                                   |
| Boot Sector Virus Protection [Disabled]                               |                                   |
|                                                                       |                                   |
|                                                                       |                                   |
|                                                                       | ← Select Screen<br>14 Select Item |
|                                                                       | Enter Change<br>F1 General Help   |
|                                                                       | F10 Save and Exit<br>ESC Exit     |
|                                                                       |                                   |
| v02.61 (C)Copyright 1985-2006, Americ                                 | an Megatrends, Inc.               |

Figure 3.14 Password Configuration

Select Security Setup from the ARK-5260 Setup main BIOS setup menu. All Security Setup options, such as password protection and virus protection are described in this section. To access the sub menu for the following items, select the item and press <Enter>:

- **3.2.5.1 Change Supervisor Password** Provides for either installing or changing the password.
- 3.2.5.2 Boot sector Virus protection

The boot sector virus protection will warn if any program tries to write to the boot sector.

# 3.2.6 Advanced Chipset Settings

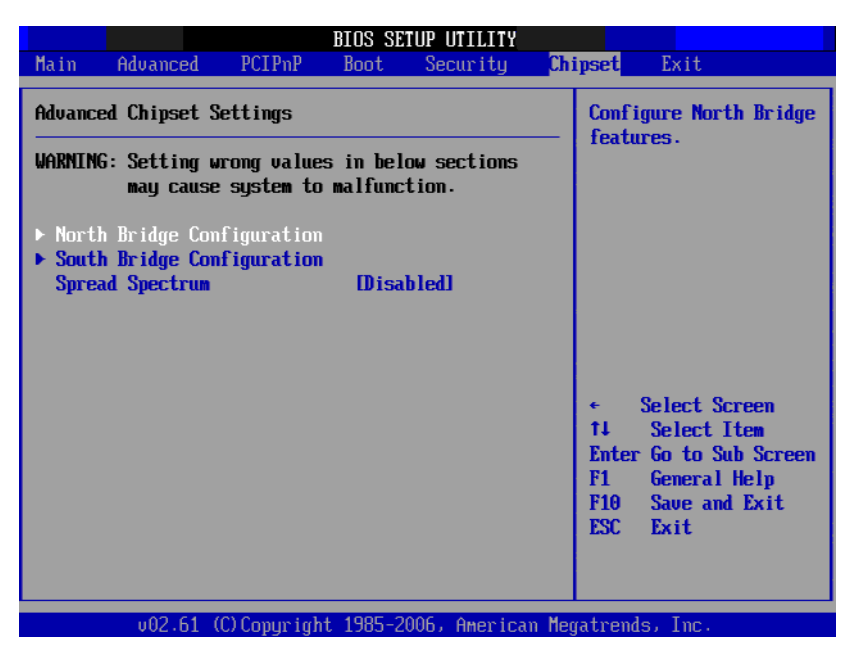

Figure 3.15 Advanced Chipset Settings

### 3.2.6.1 North Bridge Configuration

Allows user to set graphic and memory controller configurations.

| BIOS SETUP UTILITY                                                                                    | X.                                                                                                    |  |
|----------------------------------------------------------------------------------------------------|----------------------------------------------------------------------------------------------------|--|
|                                                                                                    | Chipset                                                                                                    |  |
| North Bridge Chipset Configuration                                                                    | Options                                                                                                    |  |
| PCI MMID Allocation: 4GB To 3072MB<br>DRAM Frequency [Auto]<br>Configure DRAM Timing by SPD [Enabled] | Auto<br>667 MHz<br>800 MHz                                                                                                    |  |
| Initate Graphic Adapter [PEG/PCI]<br>Internal Graphics Mode Select [Enabled, 8MB]                     |                                                                                                    |  |
| ► Video Function Configuration                                                                        |                                                                                                    |  |
|                                                                                                    | <ul> <li>Select Screen</li> <li>Select Item</li> <li>Chutg_Sub_Screen</li> <li>General Help</li> <li>Save and Exit</li> <li>ESC Exit</li> </ul> |  |
| v02.61 (C)Copuright 1985-2006, American                                                               | Megatrends, Inc.                                                                                                    |  |

Figure 3.16 North Bridge Configuration

DRAM Frequency

Allows user to set DDR2 memory operating frequency.

- Configure DRAM Timing by SPD
   Allows user to set DRAM operating timing coefficients by SPD or Manual.
- Initiate Graphic Adapter
   Allows user to set initial video output device. Available options include IGD, PCI/IGD.
- Internal Graphics Mode Select

Allows user to set graphic mode for DOS environment. Available options include Disable, Enable 4MB, Enable 8MB.

### Video Function Configuration

This allows user to set IGD (Integrated Graphics Device) configuration.

|                                                                 | BIOS SETUP UTILITY                                 | Chipset                                                                                                    |
|-----------------------------------------------------------------|----------------------------------------------------|----------------------------------------------------------------------------------------------------|
| Video Function Configurati                                      | on                                                 | Options                                                                                                    |
| DVMT Mode Select<br>DVMT/FIXED Memory                           | [DVMT Mode]<br>[256MB]                             | Fixed Mode<br>DVMT Mode                                                                                                    |
| Boot Display Device<br>Flat Panel Type<br>Spread Spectrum Clock | [VBIOS-Default]<br>[1024x768(18bit)]<br>[Disabled] |                                                                                                    |
|                                                                 |                                                    | <ul> <li>← Select Screen</li> <li>↑↓ Select Item</li> <li>← Change Option</li> <li>F1 General Help</li> <li>F10 Save and Exit</li> <li>ESC Exit</li> </ul> |
| v02.61 (C) Copuri                                               | oht 1985-2006, American M                          | legatrends, Inc.                                                                                                    |

**Figure 3.17 Video Function Configuration** 

### DVMT Mode select

Displays the active system memory mode.

- DVMT / FIXED Memory

Specify the amount of DVMT / FIXED system memory to allocate for video memory.

Flat Panel Type

Allows user to set LVDS panel resolution and signal width. This should match the specification of LVDS panel connected to the CPU card.

Spread Spectrum

Enable/Disable spread spectrum. Enable spread spectrum function can have better EMI compatibility but may cause some unexpected peripheral device incompatibility issue.

### 3.2.6.2 South Bridge Configuration

Allows user to set I/O port configurations.

|                                                                                                    | BIOS SETUP UTILITY                                                                                                    |                                                                                                    |
|----------------------------------------------------------------------------------------------------|----------------------------------------------------------------------------------------------------|----------------------------------------------------------------------------------------------------|
|                                                                                                    | C.                                                                                                    | hipset                                                                                                    |
| South Bridge Chipset Configura                                                                                                    | ation                                                                                                    | Options                                                                                                    |
| USB Functions<br>USB 2.0 Controller<br>LAN1 Controller<br>Boot from LAN1<br>LAN1 Wake Up From S5<br>LAN2 Controller<br>Boot from LAN2<br>HDA Controller<br>SMBUS Controller | [8 USB Ports]<br>[Enabled]<br>[Enabled]<br>[Disabled]<br>[Disabled]<br>[Enabled]<br>[Disabled]<br>[Auto]<br>[Enabled] | Disabled<br>2 USB Ports<br>4 USB Ports<br>6 USB Ports<br>8 USB Ports                                                                                       |
| Reserved Page Route<br>SLP_S4# Min. Assertion Width                                                                                                    | [PCI]<br>[1 to 2 seconds]                                                                                             | <ul> <li>← Select Screen</li> <li>↑↓ Select Item</li> <li>← Change Option</li> <li>F1 General Help</li> <li>F10 Save and Exit</li> <li>ESC Exit</li> </ul> |

Figure 3.18 Souh Bridge Configuration

### USB Functions

Select: Disabled, 2 USB Ports, 4 USB Ports, 6 USB Ports or 8 USB Ports.

### USB 2.0 Controller

Enables or disables the USB 2.0 controller.

### LAN 1/2 Controller

Enables or disables the LAN 1/2 GbE controller(s). The options below are also available.

### – Boot from LAN1/2

Allows user to enable or disable the function of LAN booting from a PXE server.

### - LAN1 Wake Up From S5:

Enables or disables LAN1 Wake Up From S5 function.

### - Boot from LAN 1/2:

Enables or disables GbE LAN 1/2 boot function.

### HDA Controller

Enables or disables the High Definition audio controller.

### SMBUS Controller

Enables or disables the SMBUS controller.

### Reserved Page Route

Allows user to set Port 80 information output port. Available options include PCI, LPC.

### ■ SLP\_S4# Min. Assertion Width

This is for setting delay time between stand by power readiness and ICH SLP\_S4# signal triggering. Available options include 1 to 2 seconds, 2 to 3 seconds, 3 to 4 seconds, 4 to 5 seconds.

### 3.2.6.3 Spread Spectrum

Enable/Disable spread spectrum. Enable spread spectrum function can have better EMI compatibility but may cause some unexpected peripheral device incompatibility issue.

# 3.2.7 Exit Options

|        |                              |              | BIOS SE  | TUP UTILITY   |       |                         |
|--------|------------------------------|--------------|----------|---------------|-------|-------------------------|
| Main   | Advanced                     | PCIPnP       | Boot     | Security      | Chi   | .pset <mark>Exit</mark> |
| Exit O | ptions                       |              |          |               |       | Exit system setup       |
| Save C | hanges and E                 | xit          |          |               |       | changes.                |
| Discar | d Changes an                 | d Exit       |          |               |       | <b>y</b>                |
| Discar | d Changes                    |              |          |               |       | F10 key can be used     |
|        |                              |              |          |               |       | for this operation.     |
| Load U | ptimal Defau<br>silesfo Dofa | lts          |          |               |       |                         |
| LUAU L | alisale Deld                 | 1115         |          |               |       |                         |
|        |                              |              |          |               |       |                         |
|        |                              |              |          |               |       |                         |
|        |                              |              |          |               |       |                         |
|        |                              |              |          |               |       | ← Select Screen         |
|        |                              |              |          |               |       | Finter Go to Sub Screen |
|        |                              |              |          |               |       | F1 General Help         |
|        |                              |              |          |               |       | F10 Save and Exit       |
|        |                              |              |          |               |       | ESC Exit                |
|        |                              |              |          |               |       |                         |
|        |                              |              |          |               |       |                         |
|        | v02.61 (                     | C) Copur inh | t 1985-2 | 006, American | n Mea | atrends, Inc.           |

Figure 3.19 Exit Options

### 3.2.7.1 Save Changes and Exit

When you have completed system configuration, select this option to save your changes, exit BIOS setup and reboot the computer so the new system configuration parameters can take effect.

1. Select Save Changes and Exit from the Exit menu and press <Enter>. The following message appears:

Save Configuration Changes and Exit Now?

[Ok] [Cancel]

2. Select Ok or Cancel.

### 3.2.7.2 Discard Changes and Exit

Select this option to quit Setup without making any permanent changes to the system configuration.

- Select Discard Changes and Exit from the Exit menu and press <Enter>. The following message appears: Discard Changes and Exit Setup Now?
  - [Ok] [Cancel]
- 2. Select Ok to discard changes and exit.

### 3.2.7.3 Discard Changes

1. Select Discard Changes from the Exit menu and press < Enter>.

### 3.2.7.4 Load Optimal Defaults

The ARK-5260 automatically configures all setup items to optimal settings when you select this option. Optimal Defaults are designed for maximum system performance, but may not work best for all computer applications. In particular, do not use the Optimal Defaults if your computer is experiencing system configuration problems. Select Load Optimal Defaults from the Exit menu and press <Enter>.

### 3.2.7.5 Load Failsafe Defaults

The ARK-5260 automatically configures all setup options to failsafe settings when you select this option. Failsafe Defaults are designed for maximum system stability, but not maximum performance. Select Failsafe Defaults if your computer is experiencing system configuration problems.

- Select Load Failsafe Defaults from the Exit menu and press <Enter>. The following message appears: Load Failsafe Defaults? [OK] [Cancel]
- 2. Select OK to load Failsafe defaults.

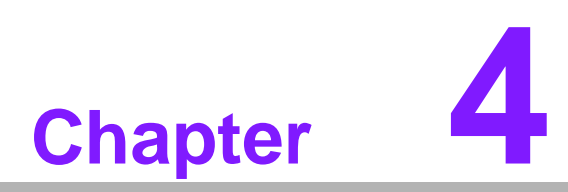

# Software installation

This chapter introduces driver installation.

# 4.1 Driver Installation

# 4.1.1 Chipset driver installation

1. Change folder address to \Driver\00-PCH. And double click to execute infinst\_autol.exe.

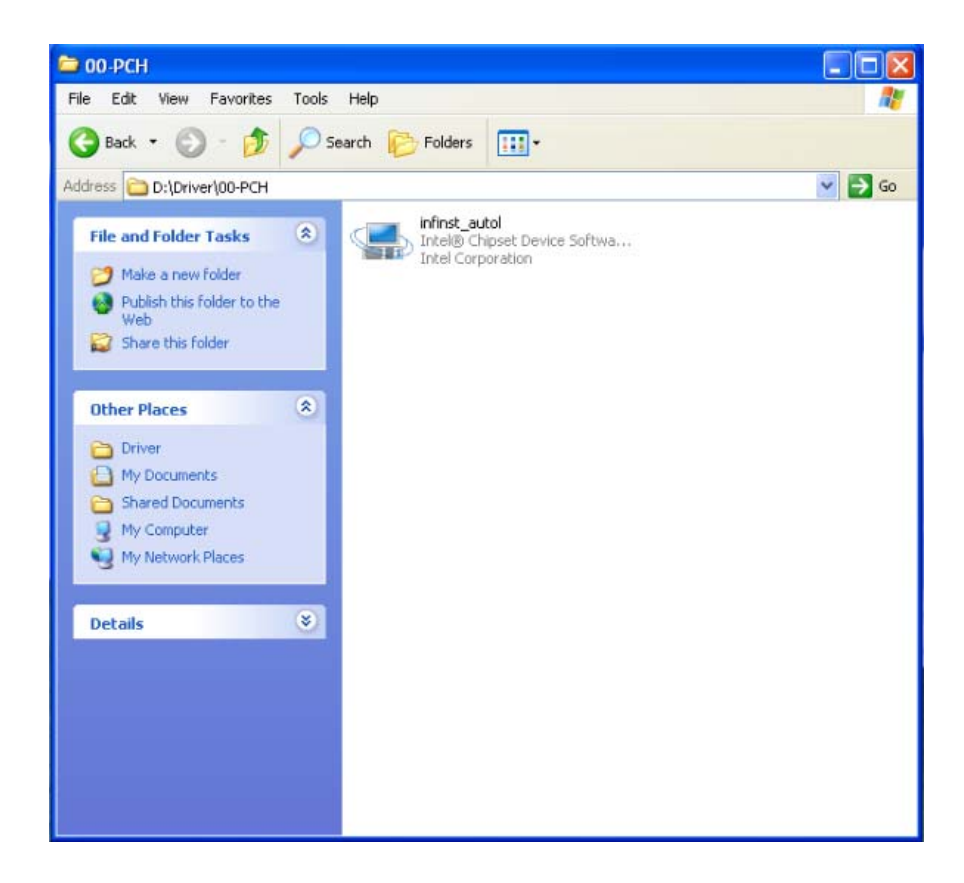

2. Click "Next" button to the next step.

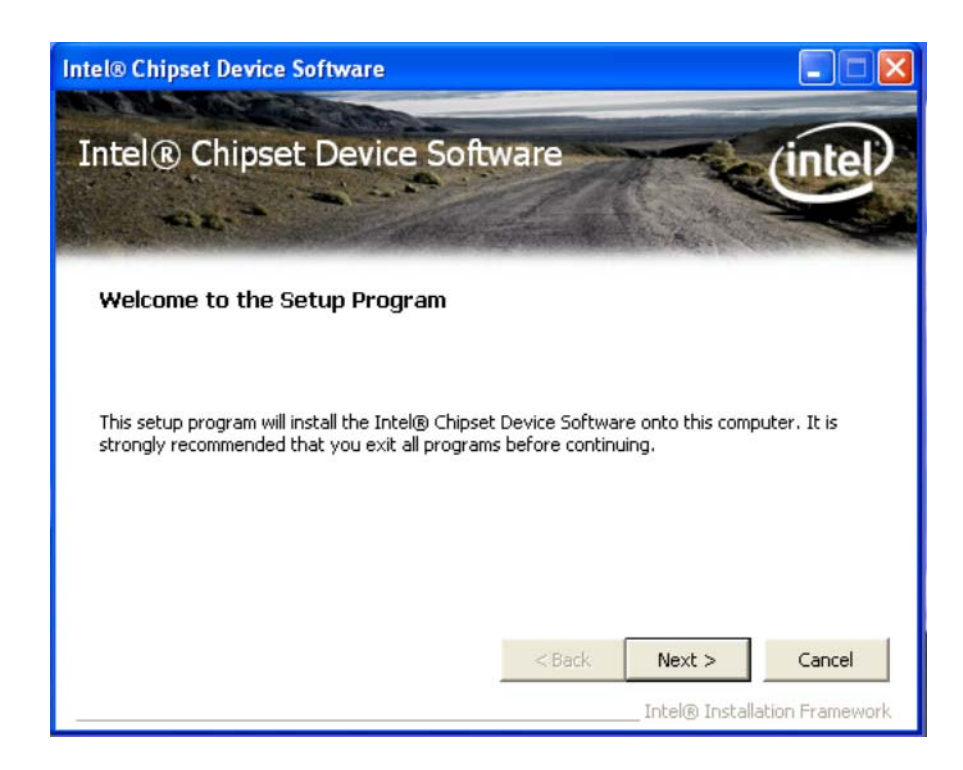

3. Click "Yes" to accept License Agreement.

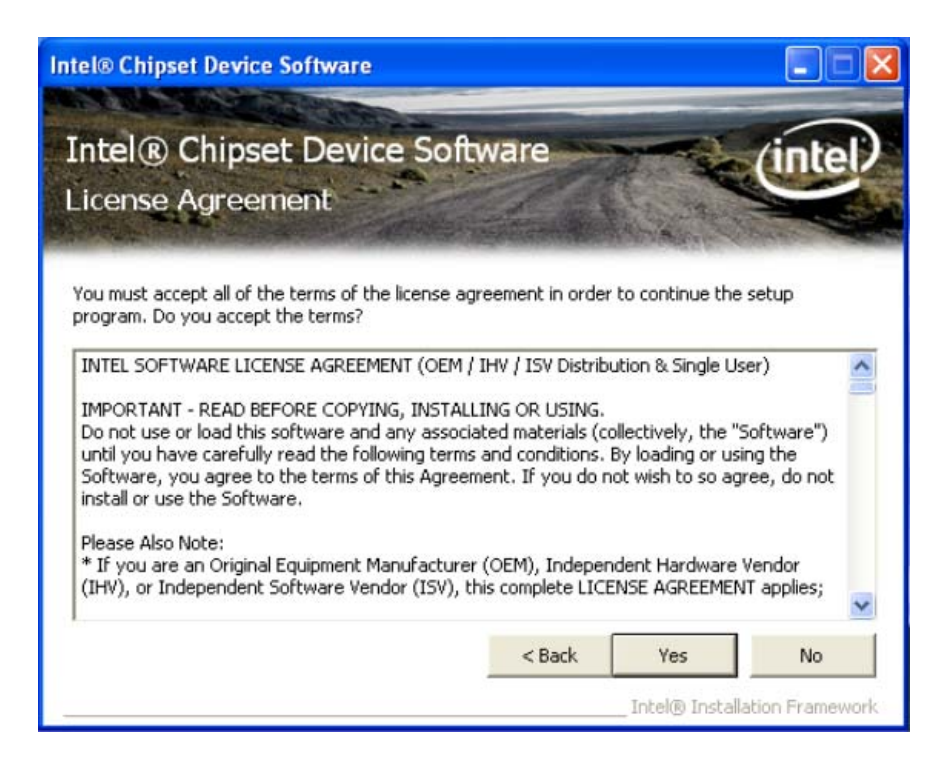

4. Click "Next" to exit Readme File Information window.

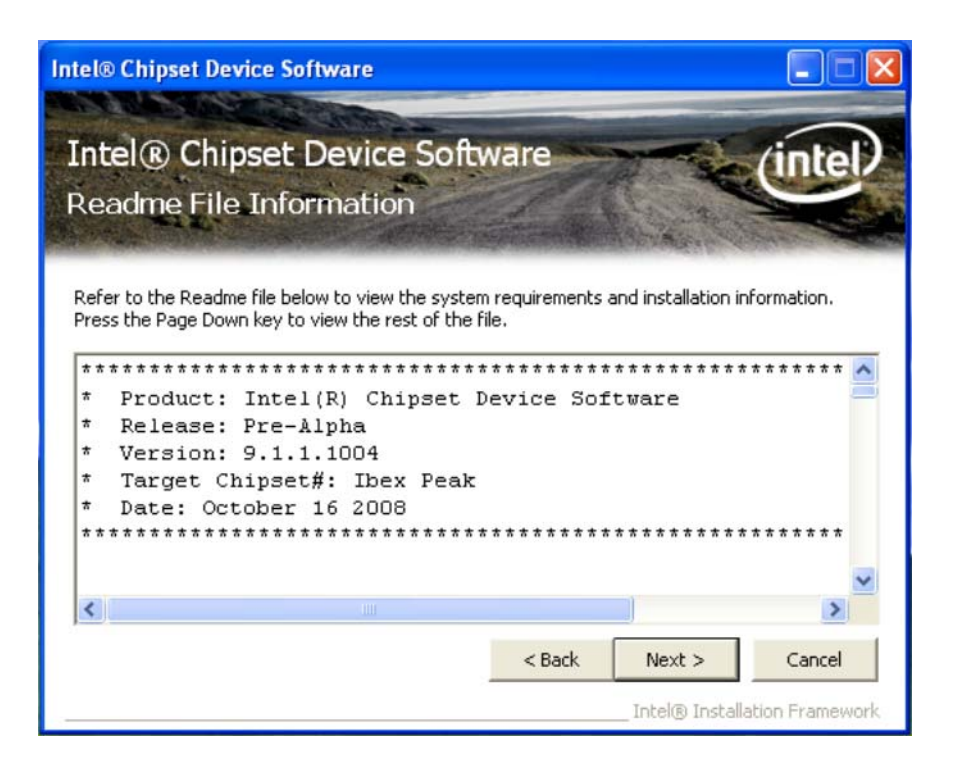

5. Select "Yes, I want to restart this computer now." and click "Finish" bottom. The computer will restart automatically. Then the driver installation is completed.

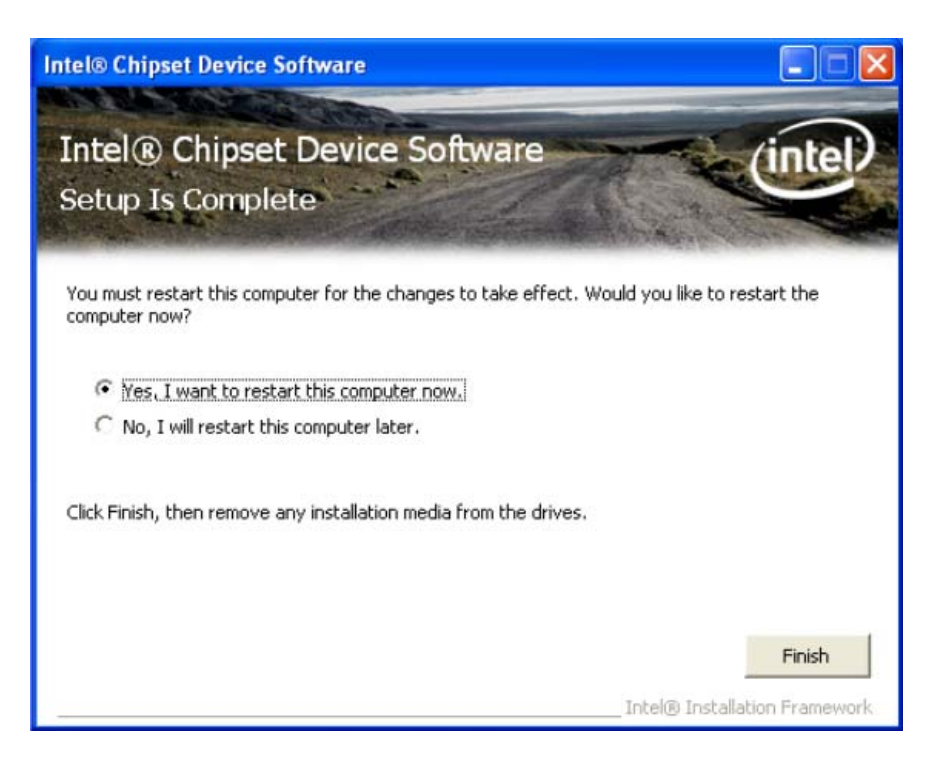

# 4.1.2 Graphic driver installation

1. Change folder address to \Driver\01-Graphic. And double click to execute setup.exe

| 😂 01-Graphic                                                                                                    |                                                              |                                |                                                                                                    |                                                                                        |
|----------------------------------------------------------------------------------------------------|--------------------------------------------------------------|--------------------------------|----------------------------------------------------------------------------------------------------|----------------------------------------------------------------------------------------|
| File Edit View Favorites To                                                                                                    | ools Help<br>O Search 🌔 Folders 🛄 -                          |                                |                                                                                                    | <b>A</b> *                                                                             |
| Address 🛅 D:\Driver\01-Graphic                                                                                                    |                                                              |                                | *                                                                                                    | 🔁 Go                                                                                   |
| File and Folder Tasks     Image: Comparison of Comparison of | Name A<br>Graphics<br>HDMI<br>Lang<br>Jutorun<br>difxapi.dll | 5ize<br>1 KB<br>312 KB<br>6 KB | Type<br>File Folder<br>File Folder<br>File Folder<br>Setup Information<br>Application Extension<br>Configuration Settings | Date Mod<br>6/22/2010<br>6/22/2010<br>6/22/2010<br>3/28/2006<br>11/10/200<br>7/17/2009 |
| Other Places     Image: Constraint of the second second seco | Setup                                                        | 54 KB<br>979 KB                | Text Document<br>Application                                                                                              | 9/28/2009                                                                              |
| Details                                                                                                    | 2                                                            |                                |                                                                                                    |                                                                                        |
|                                                                                                    | <                                                            | <u> 10</u>                     |                                                                                                    | >                                                                                      |

Chapter 4 Software installation

2. Click "Next" button to skip through welcome window.

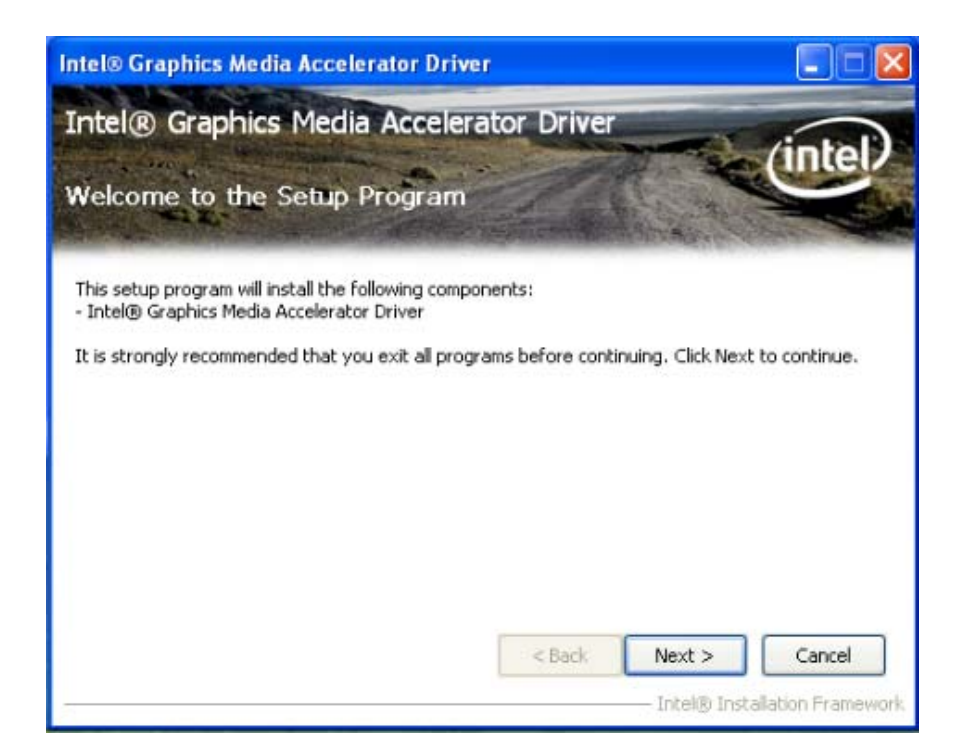

3. Click "Yes" to accept License Agreement.

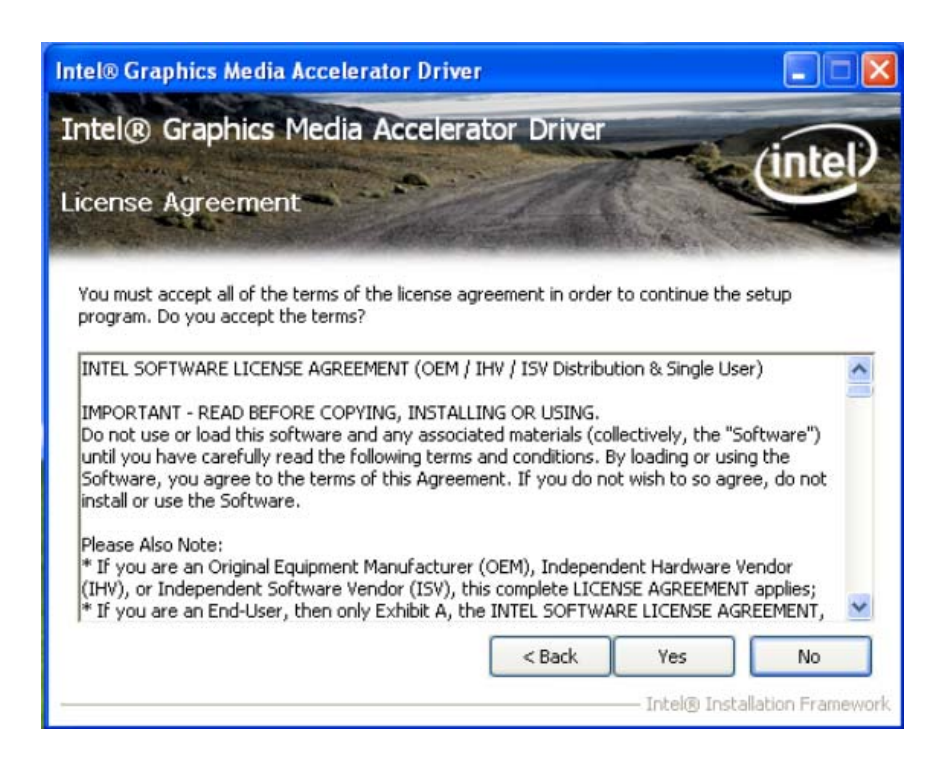

4. Click "Next" to exit Readme File Information window.

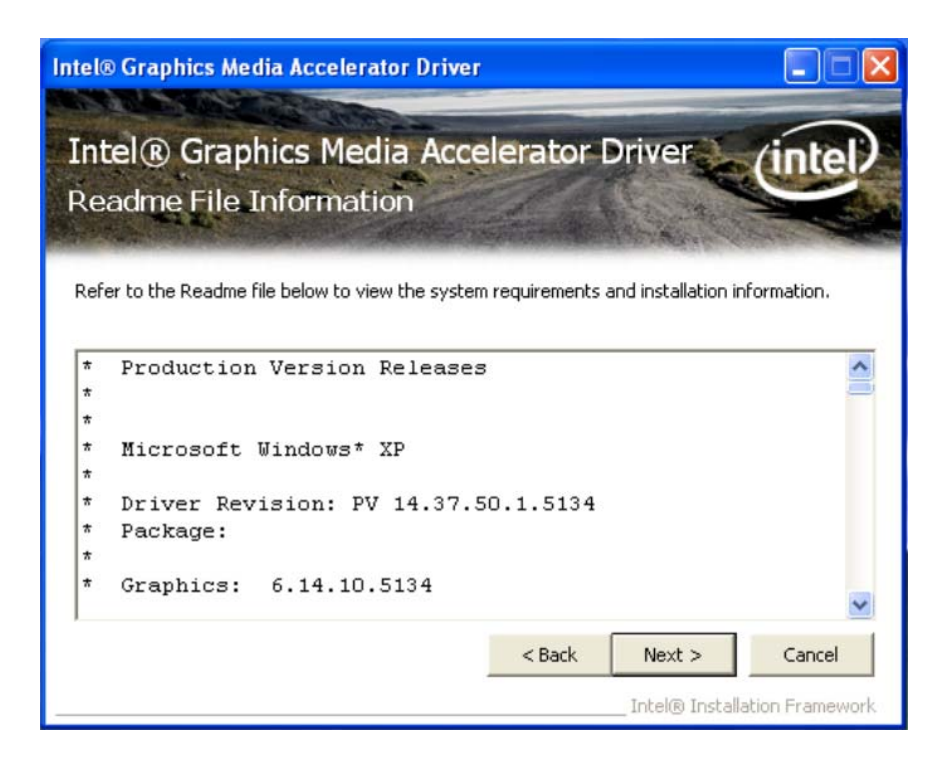

5. Click "Next" button to continue.

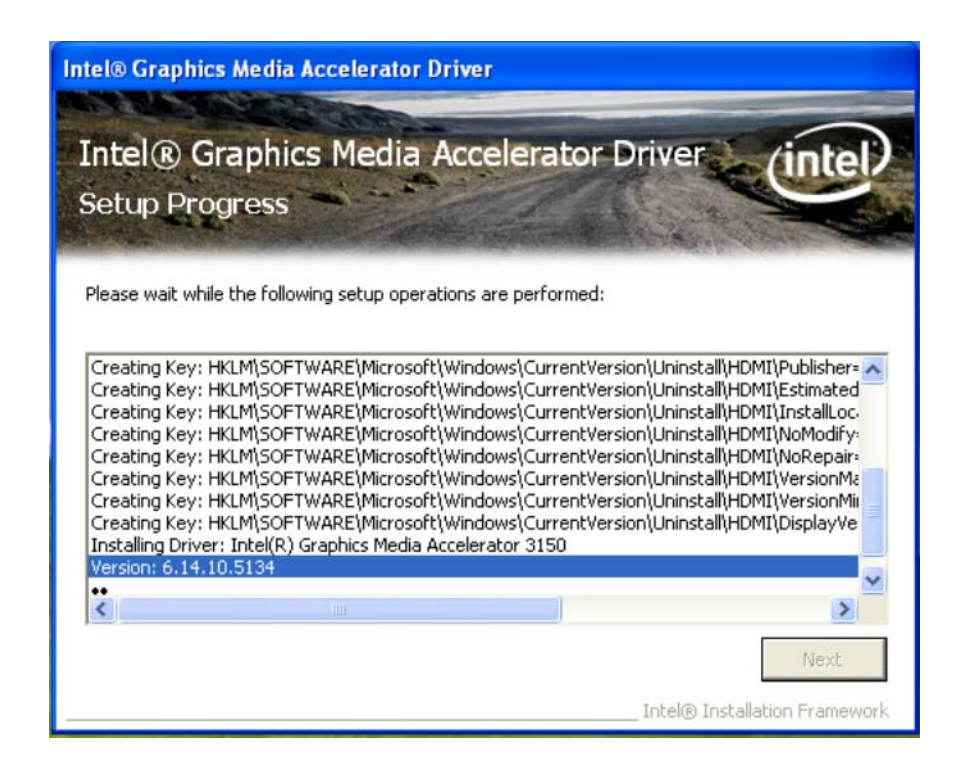

6. Select "Yes, I want to restart this computer now." and click "Finish" button. The computer will restart automatically. Then the driver installation is completed.

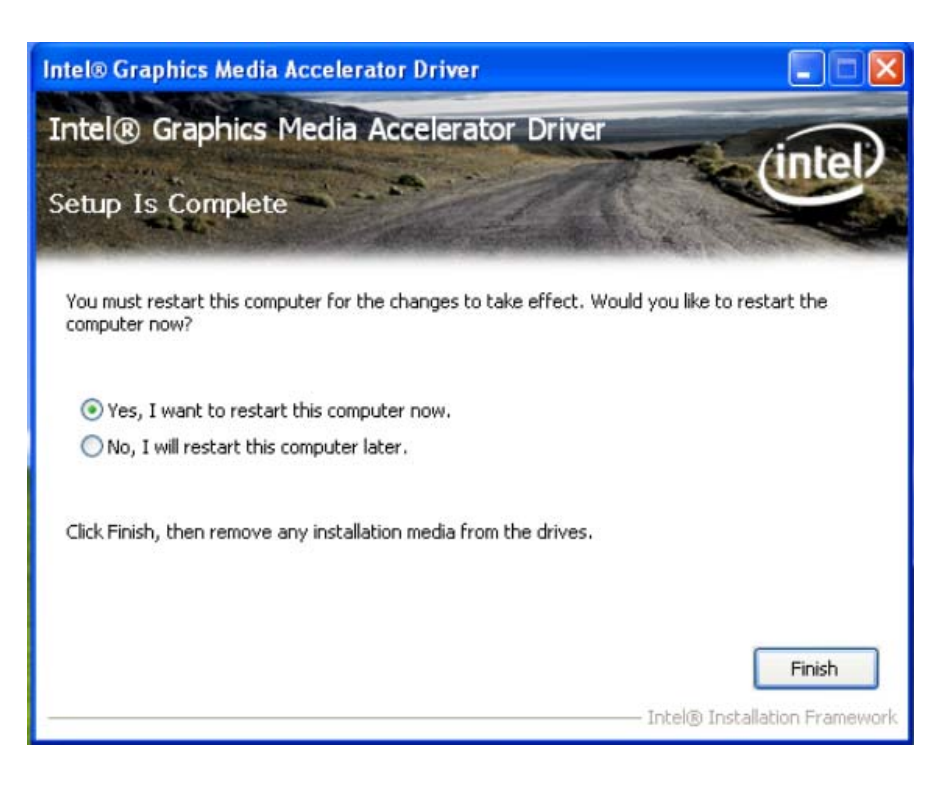

# 4.1.3 Audio Driver Installation

1. Change folder address to \Driver\02-Audio. And double click to execute WDM\_R192.exe.

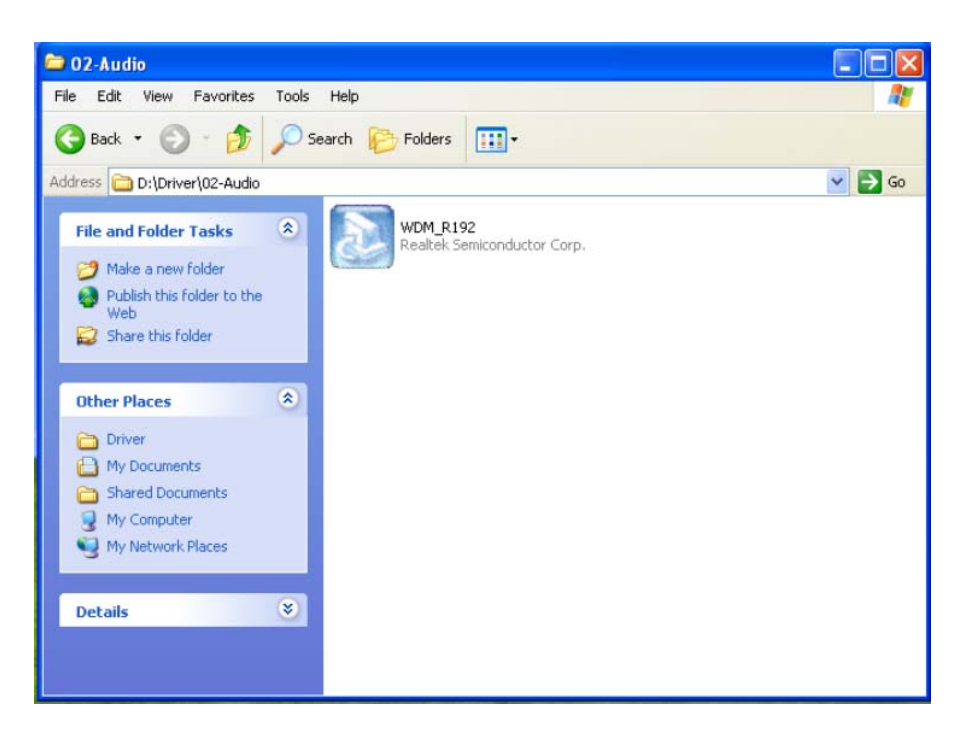

2. Click "Next" button to skip welcome message.

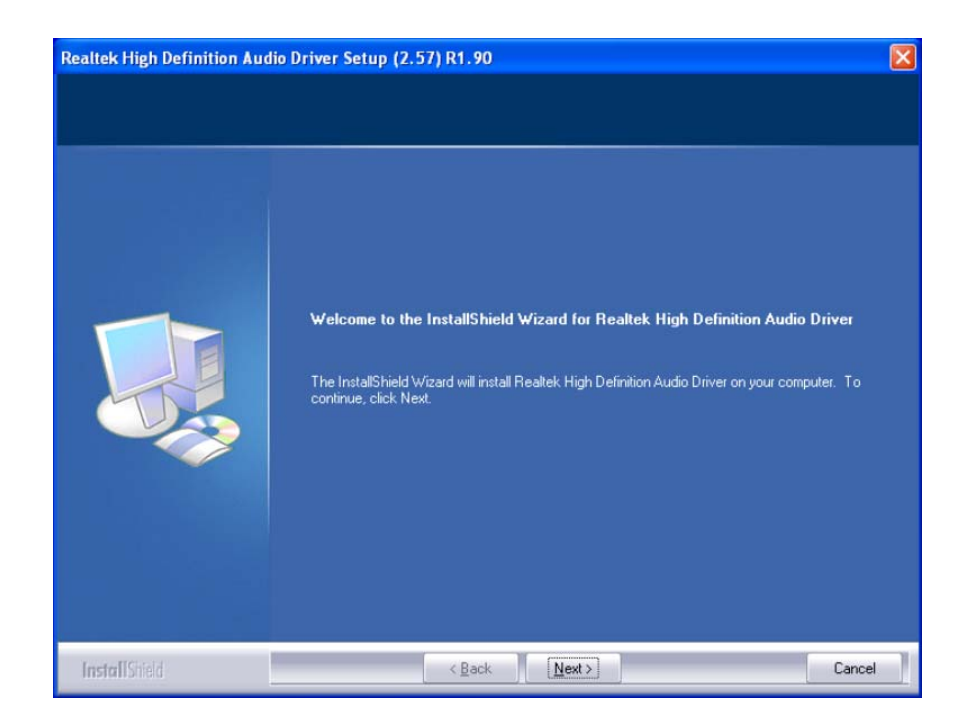

3. Select "Yes, I want to restart this computer now." and click "Finish" button. The computer will restart automatically. Then the driver installation is completed.

| Realtek High Definition Aud | tio Driver Setup (2.57) R1.90 InstallShield Wizard Complete The InstallShield Wizard has successfully installed Realtek High Definition Audio Driver. Before you can use the program. you must restart your computer.  Yes, I want to restart my computer now. No, I will restart my computer later. Remove any disks from their drives, and then click Finish to complete setup. |
|-----------------------------|----------------------------------------------------------------------------------------------------|
| InstallShield               | < Back Finish Cancel                                                                                                    |

# 4.1.4 LAN Driver Installation

1. Change folder address to \Driver\03-LAN. And double click to execute Autorun.exe.

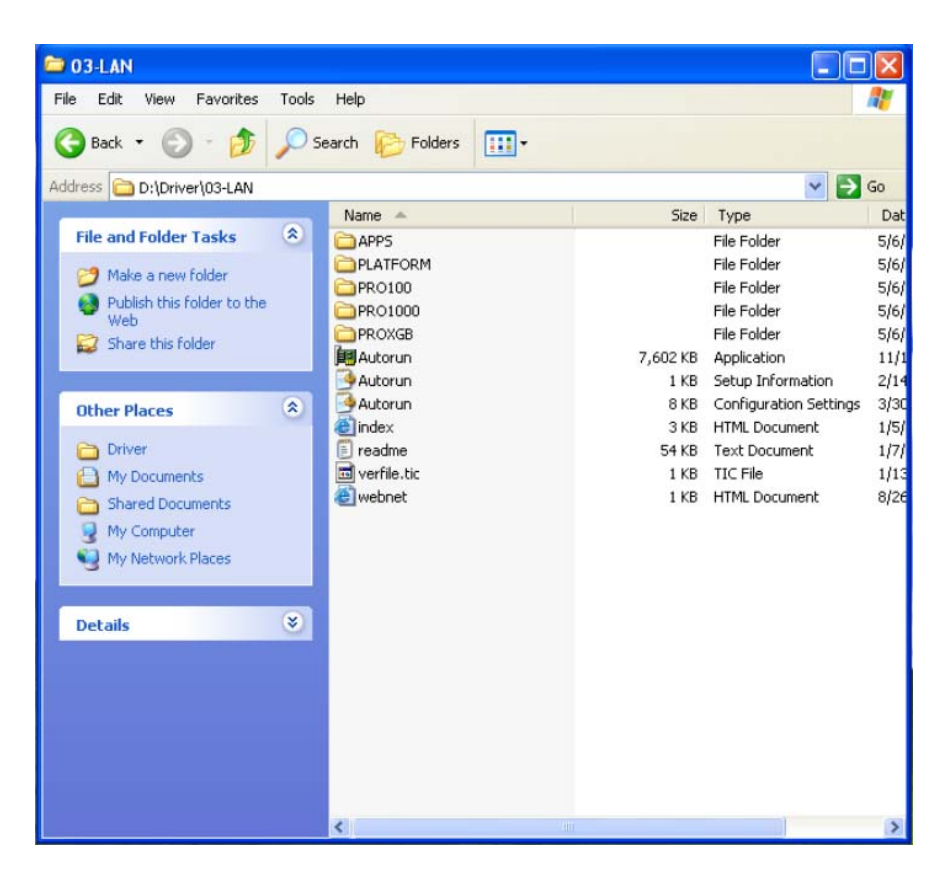

2. Select "Install Drivers and Software".

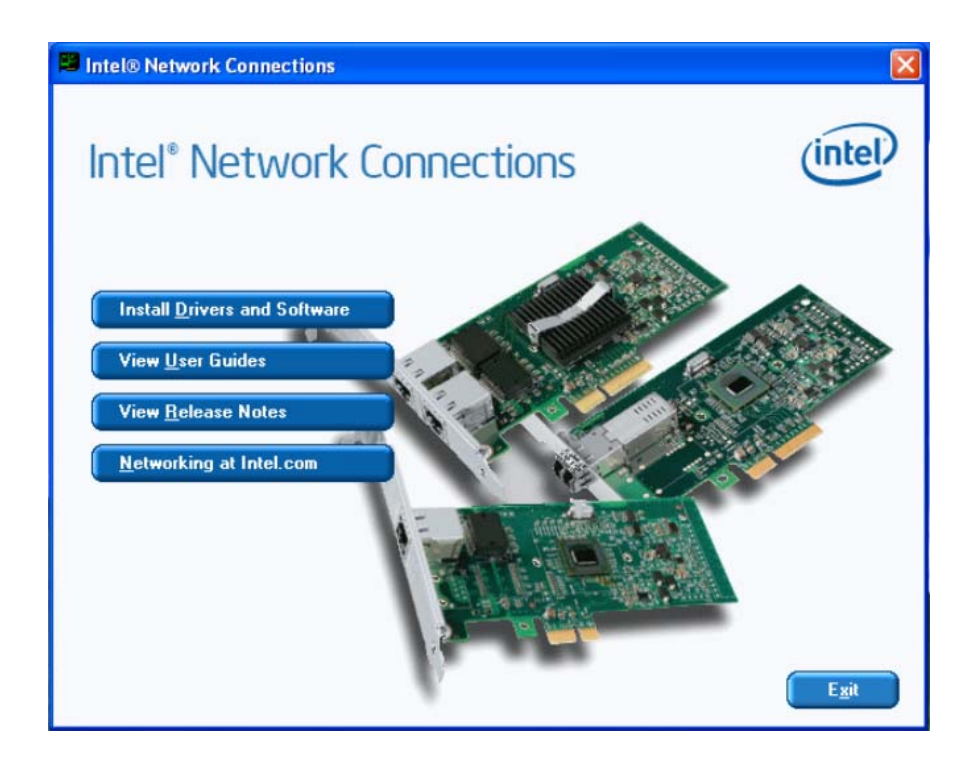

3. Click "Next" button to the next step.

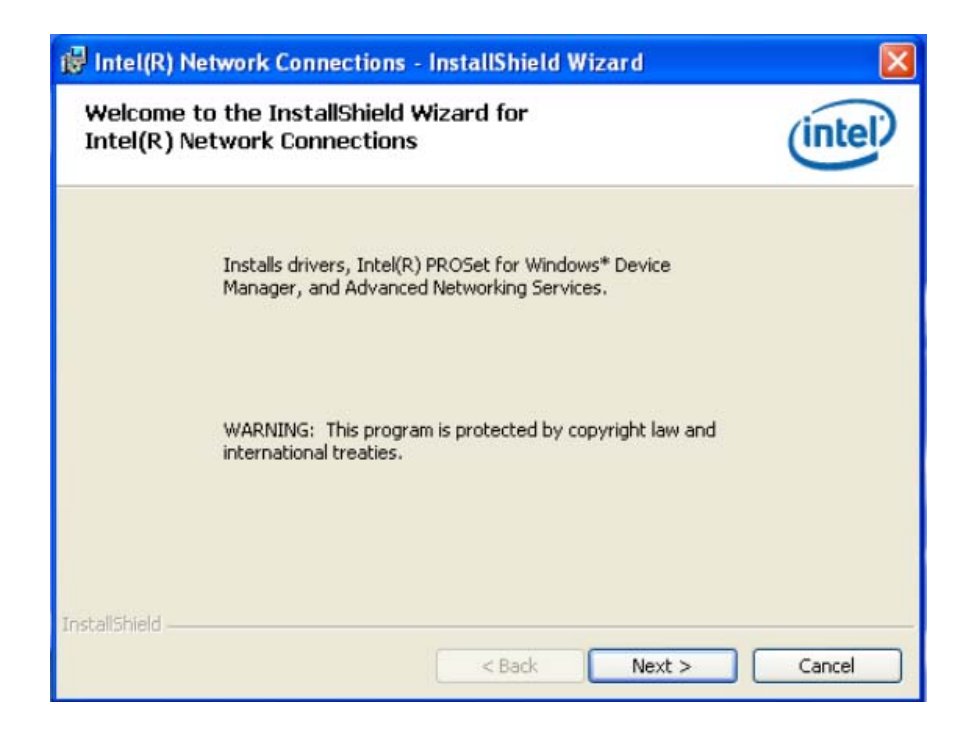

4. Select "I accept the terms in the license agreement", and click "Next" button.

| 뤻 Intel(R) Network Connections - InstallShield Wizard                                                                                                    |                                                                               |
|----------------------------------------------------------------------------------------------------|-------------------------------------------------------------------------------|
| License Agreement<br>Please read the following license agreement carefully.                                                                                                    | (intel)                                                                       |
| INTEL SOFTWARE LICENSE AGREEMENT (Final, Licens<br>IMPORTANT - READ BEFORE COPYING, INSTALLING OR U<br>Do not use or load this software and any associated materials (co<br>"Software") until you have carefully read the following terms and<br>loading or using the Software, you agree to the terms of this Agree<br>do not wish to so agree, do not install or use the Software. | se)<br><u>JSING</u> .<br>ollectively, the<br>conditions. By<br>sement. If you |
| LICENSES: Please Note:                                                                                                    | ~                                                                             |
| <ul> <li>I accept the terms in the license agreement</li> <li>I do not accept the terms in the license agreement</li> <li>InstaliShield</li> </ul>                                                                                                    | Print                                                                         |
| < Back Next >                                                                                                    | Cancel                                                                        |

5. Select Drivers -> Intel(R) PROSet for Windows\* Device Manager -> Advanced Networks Services [by default setting]. And click "Next" button to next step.

| Intel(R) Network Connections                                                                                                    |            |
|----------------------------------------------------------------------------------------------------|------------|
| Setup Options<br>Select the program features you want installed.                                                                  | (intel)    |
| Install:                                                                                                    |            |
| Drivers     Intel(R) PROSet for Windows* Device Manager     Advanced Network Services     Intel(R) Network Connections SNMP Agent |            |
| -Feature Description                                                                                                    |            |
| < Back Next                                                                                                    | : > Cancel |

6. Click "Install" button to start Installation.

| 😽 Intel(R) Network Connections - InstallShield Wizard                                                                                            | ×               |
|----------------------------------------------------------------------------------------------------|-----------------|
| Ready to Install the Program<br>The wizard is ready to begin installation.                                                                       | (intel)         |
| Click Install to begin the installation.<br>If you want to review or change any of your installation settings, click Back. C<br>exit the wizard. | Ilick Cancel to |
| InstallShield < Back Install                                                                                                    | Cancel          |

7. The network driver installation is completed. Click "Finish" button to exit Install Shield.

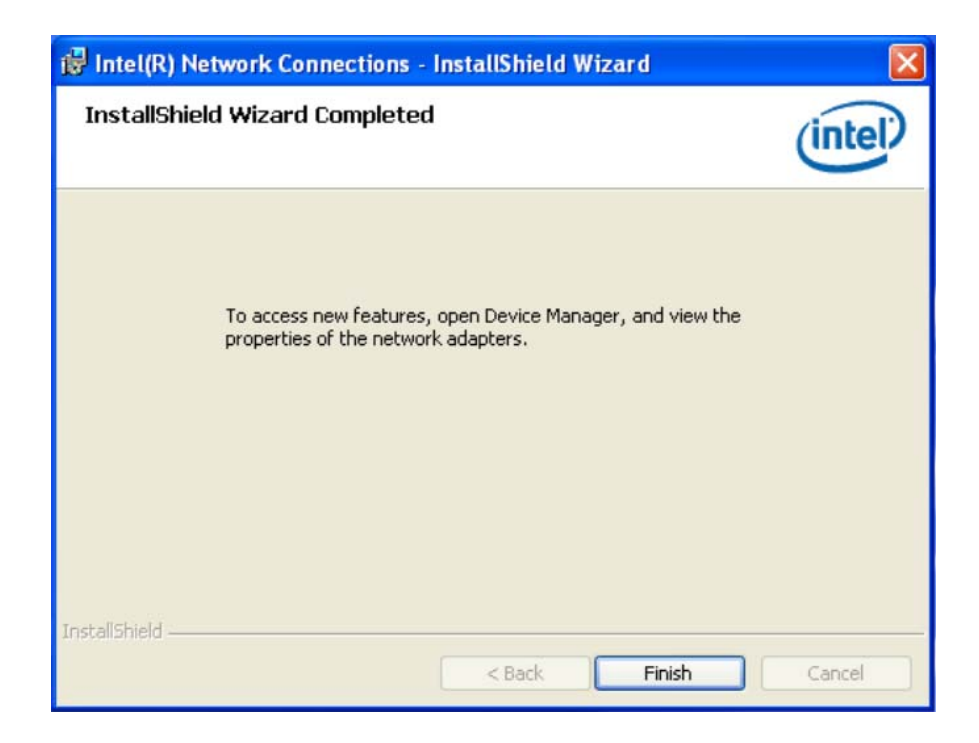

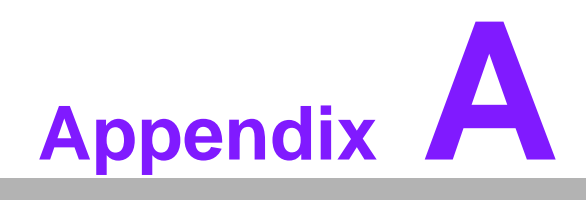

Programming the Watchdog Timer

# A.1 Watchdog Timer

The ARK-5260's watchdog timer can be used to monitor system software operation and take corrective action if the software fails to function after a programmed period. This section describes the operation of the watchdog timer and how to program it.

# A.1.1 Watchdog Timer Overview

The watchdog timer is built into the super I/O controller W83627DHG-P. It provides the following functions for user programming:

- Can be enabled and disabled by user program.
- Timer can be set from 1 to 255 seconds or 1 to 255 minutes.
- Generates an interrupt or resets signal if the software fails to reset the timer after time-out.

# A.1.2 Reset/ Interrupt Selection

The JWDT1 jumper is used to trigger system reset signal or to change GPIO14 state in the event the watchdog timer is tripped. See Chapter 1 for detailed jumper settings.

# Appendix A Programming the Watchdog Time

# A.1.3 Programming the Watchdog Timer

The I/O port address of the watchdog timer is 2E(hex) and 2F(hex).

2E (hex) is the address port. 2F(hex) is the data port.

You must first assign the address of the register by writing an address value into address port 2E(hex), then write/read data to/from the assigned register through data port 2F (hex).

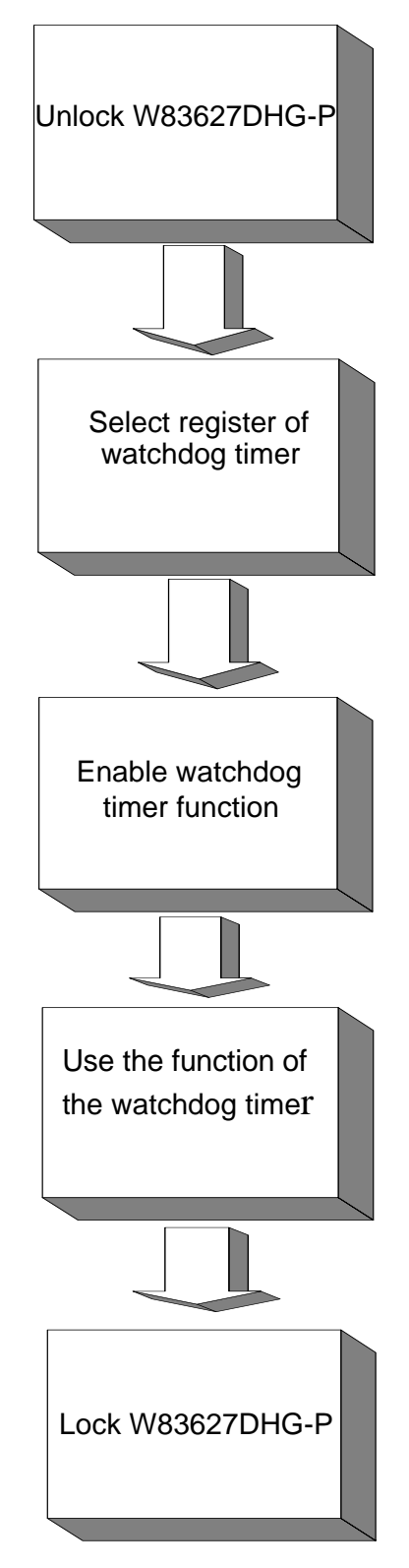

| Table A.1: W                                                      | atchdog Timer              | Registers                                                                                                    |
|-------------------------------------------------------------------|----------------------------|----------------------------------------------------------------------------------------------------|
| Address of<br>register (2E)                                       | Attribute                  |                                                                                                    |
| Read/Write                                                        | Value (2F) and description |                                                                                                    |
| 87 (hex)                                                          |                            | Write this address to I/O address port 2E (hex) twice to unlock theW83627DHG-P                                                                                                    |
| 07 (hex)                                                          | write                      | Write 08 (hex) to select register of watchdog timer.                                                                                                    |
| 30 (hex)                                                          | write                      | Write 01 (hex) to enable the function of the watchdog timer. Disabled is set as default.                                                                                                    |
| F5 (hex)                                                          | write                      | Set seconds or minutes as units for the timer.                                                                                                    |
| Write 0 to bit 3:<br>set second as<br>counting unit.<br>[default] |                            |                                                                                                    |
| Write 1 to bit 3:<br>set minute as<br>counting unit               |                            |                                                                                                    |
| F6 (hex)                                                          | write                      | 0: stop timer [default] 01~FF (hex): The amount of the count, in seconds or minutes, depends on the value set in register F5 (hex). This number decides how long the watchdog timer waits for strobe before generating an interrupt or reset signal. Writing a new value to this register can reset the timer to count with the new value. |
| F7 (hex)                                                          | read/write                 | Bit 6: Write 1 to enable keyboard to reset the timer, 0 to<br>disable.[default]<br>Bit 5: Write 1 to generate a timeout signal immediately<br>and automatically return to 0. [default=0]<br>Bit 4: Read status of watchdog timer, 1 means timer is<br>""time out""."                                                                       |
| AA (hex)                                                          |                            | Write this address to I/O port 2E (hex) to lock the watch-<br>dog timer.2                                                                                                    |

# A.1.4 Example Program

| 1.                                           | Enable watchdog timer and set 10 sec. as timeout interval |                                                         |
|----------------------------------------------|-----------------------------------------------------------|---------------------------------------------------------|
| ,<br>Mov dx<br>Mov al,<br>Out dx,<br>Out dx, | ,2e<br>87h<br>al<br>al                                    | ; Unlock W83627DHG-P                                    |
| ,<br>Mov al,                                 | 07h                                                       | ; Select registers of watchdog timer                    |
| Out                                          | dx,al                                                     |                                                         |
| Inc<br>Mov                                   |                                                           |                                                         |
|                                              | dy al                                                     |                                                         |
| :                                            |                                                           |                                                         |
| ,<br>Dec dx                                  |                                                           | ; Enable the function of watchdog timer                 |
| Mov                                          | al,30h                                                    |                                                         |
| Out                                          | dx,al                                                     |                                                         |
| Inc                                          | dx                                                        |                                                         |
| Mov                                          | al,01h                                                    |                                                         |
| Out                                          | dx,al                                                     |                                                         |
| ;                                            |                                                           |                                                         |
| Dec dx                                       |                                                           | ; Set second as counting unit                           |
|                                              | ai,utsh                                                   |                                                         |
| Out                                          | dx,ai                                                     |                                                         |
| Inc                                          | ux<br>al.dv                                               |                                                         |
| And al not 08b                               |                                                           |                                                         |
| Out                                          | dx.al                                                     |                                                         |
| ;                                            |                                                           |                                                         |
| Dec dx                                       |                                                           | ; Set timeout interval as 10 seconds and start counting |
| Mov                                          | al,0f6h                                                   |                                                         |
| Out                                          | dx,al                                                     |                                                         |
| Inc                                          | dx                                                        |                                                         |
| Mov                                          | al,10                                                     |                                                         |
| Out                                          | dx,al                                                     |                                                         |
| ;                                            |                                                           | · Jock W/82627DHC P                                     |
| Mov                                          | al Oaab                                                   | , IUCK W03027 DI IG-F                                   |
| Out                                          | dx al                                                     |                                                         |
| 2                                            | Enable wa                                                 | atchdog timer and set 5 minutes as timeout interval     |
| ;                                            |                                                           |                                                         |
| Mov dx,2eh<br>Mov al,87h                     |                                                           | ; unlock W83627DHG-P                                    |
| Out dx,al                                    |                                                           |                                                         |

•\_\_\_\_\_ Mov al,07h ; Select registers of watchdog timer Out dx,al Inc dx Mov al,08h Out dx,al ;-----Dec dx ; Enable the function of watchdog timer Mov al,30h Out dx.al Inc dx Mov al,01h Out dx,al ;-----Dec dx ; Set minute as counting unit Mov al,0f5h Out dx,al Inc dx In al,dx Or al,08h Out dx,al :-----Dec dx ; Set timeout interval as 5 minutes and start counting Mov al,0f6h Out dx,al Inc dx Mov al.5 Out dx,al :-----------Dec dx ; lock W83627DHG-P Mov al,0aah Out dx,al 3. Enable watchdog timer to be reset by mouse ·-----; unlock W83627DHG-P Mov dx,2eh Mov al,87h Out dx,al Out dx,al ;-----; Select registers of watchdog timer Mov al,07h Out dx,al Inc dx Mov al,08h Out dx,al \_\_\_\_\_
| Dec dx<br>Mov<br>Out<br>Inc<br>Mov<br>Out                       | al,30h<br>dx,al<br>dx<br>al,01h<br>dx,al       | ; Enable the function of watchdog timer                    |
|-----------------------------------------------------------------|------------------------------------------------|------------------------------------------------------------|
| ;<br>Dec dx<br>Mov<br>Out<br>Inc<br>In<br>Or al,8<br>Out        | al,0f7h<br>dx,al<br>dx<br>al,dx<br>0h<br>dx,al | ; Enable watchdog timer to be reset by mouse               |
| ,<br>Dec dx<br>Mov<br>Out<br>4.                                 | al,0aah<br>dx,al<br>Enable wat                 | ; lock W83627DHG-P<br>cchdog timer to be reset by keyboard |
| ,<br>Mov dx,<br>Mov al,8<br>Out dx,a<br>Out dx,a                | 2eh<br>37h<br>al<br>al                         | ; unlock W83627DHG-P                                       |
| Mov al,0<br>Out<br>Inc<br>Mov<br>Out                            | )7h<br>dx,al<br>dx<br>al,08h<br>dx,al          | ; Select registers of watchdog timer                       |
| ,<br>Dec dx<br>Mov<br>Out<br>Inc<br>Mov<br>Out                  | al,30h<br>dx,al<br>dx<br>al,01h<br>dx,al       | ; Enable the function of watchdog timer                    |
| ,<br>Dec dx<br>Mov<br>Out<br>Inc<br>Inc<br>In<br>Or al,4<br>Out | al,0f7h<br>dx,al<br>dx<br>al,dx<br>0h<br>dx,al | ; Enable watchdog timer to be strobed reset by keyboard    |

| ,               |                 |                                          |
|-----------------|-----------------|------------------------------------------|
| Dec dx          |                 | ; lock W83627DHG-P                       |
| Mov             | al,0aah         |                                          |
| Out             | dx,al           |                                          |
| 5.              | Generate a      | a time-out signal without timer counting |
| ;               | ·····           |                                          |
| Mov dx,2eh      |                 | ; unlock W83627DHG-P                     |
|                 | 3/N             |                                          |
| Out dx,a        |                 |                                          |
|                 | ai<br>          |                                          |
| ,<br>Mov al,07h |                 | ; Select registers of watchdog timer     |
| Out             | dx,al           |                                          |
| Inc             | dx              |                                          |
| Mov             | al,08h          |                                          |
| Out             | dx,al           |                                          |
| ;               |                 | · Enchle the function of watchdog timer  |
| Dec ax          |                 | ; Enable the function of watchdog timer  |
|                 | ai,sun<br>dx ol |                                          |
| lno             | ux,ai<br>dv     |                                          |
| Mov             | al 01h          |                                          |
|                 | dv al           |                                          |
| :               | ·····           |                                          |
| ,<br>Dec dx     |                 | ; Generate a time-out signal             |
| Mov             | al,0f7h         |                                          |
| Out             | dx,al           | ;Write 1 to bit 5 of F7 register         |
| Inc             | dx              |                                          |
| In              | al,dx           |                                          |
| Or al,2         | 0h              |                                          |
| Out             | dx,al           |                                          |
| ;<br>Dec dx     |                 | : lock W83627DHG-P                       |
| Mov             | al,0aah         | ,                                        |
| Out             | dx,al           |                                          |

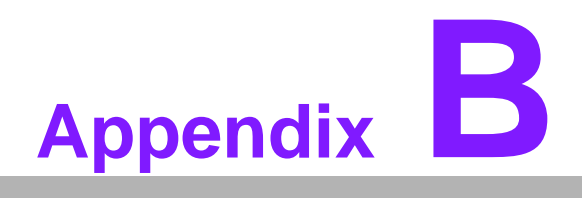

Programming the GPIO

# **B.1 Supported GPIO Register**

Bellow are detailed description of the GPIO addresses and programming sample.

## **B.1.1 GPIO Registers**

### CRF0 (GP10-GP17 I/O selection register. Default 0xFF)

When set to '1', the respective GPIO port is programmed as an input port. When set to '0', the respective GPIO port is programmed as an output port.

### CRF1 (GP10-GP17 data register. Default 0x00)

If a port is programmed to be an output port, then its respective bit can be read/writ-ten.

If a port is programmed to be an input port, then its respective bit can only be read.

### CRF2 (GP10-GP17 inversion register. Default 0x00)

When set to '1', the incoming/outgoing port value is inverted. When set to '0', the incoming/outgoing port value is the same as in data register.

### Extended Function Index Registers (EFIRs)

The EFIRs are write-only registers with port address 2Eh or 4Eh on PC/AT systems.

### Extended Function Data Registers(EFDRs)

The EFDRs are read/write registers with port address 2Fh or 4Fh on PC/AT systems

# Appendix B Programming the GPIC

# **B.1.2 GPIO Example Program**

Enter the extended function mode, interruptible double-write MOV DX,4EH MOV AL,87H OUT DX,AL OUT DX,AL Configure logical device 7(GP10~GP17), configuration register CRF0,CRF1,CRF2 MOV DX,4EH

MOV AL,07H ; point to Logical Device Number Reg. OUT DX,AL MOV DX,4FH MOV AL,07H ; select logical device 7 OUT DX,AL ; MOV DX,4EH MOV AL, F0 OUT DX,AL MOV DX,4FH MOV AL,00H ; 01:Input 00:output for GP10~GP17 OUT DX,AL MOV DX,4EH MOV AL, F2H ; OUT DX,AL MOV DX,4FH MOV AL,00H ;Set GPIO is normal not inverter OUT DX,AL; MOV DX,4EH MOV AL, F1H OUT DX,AL MOV DX,4FH MOV AL, ??H ; Put the output value into AL OUT DX,AL

-----

\_\_\_\_\_

Exit extended function mode |

MOV DX,4EH MOV AL,AAH OUT DX,

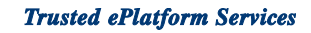

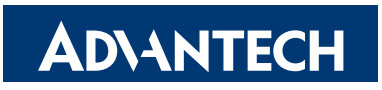

# www.advantech.com

Please verify specifications before quoting. This guide is intended for reference purposes only.

All product specifications are subject to change without notice.

No part of this publication may be reproduced in any form or by any means, electronic, photocopying, recording or otherwise, without prior written permission of the publisher.

All brand and product names are trademarks or registered trademarks of their respective companies.

© Advantech Co., Ltd. 2010